# ОБЩЕСТВО С ОГРАНИЧЕННОЙ ОТВЕТСТВЕННОСТЬЮ «АИС ГОРОД»

# ПРОГРАММНЫЙ МОДУЛЬ

## «УПРАВЛЕНИЕ ЖИЛЫМ ФОНДОМ» АВТОМАТИЗИРОВАННОЙ ИНФОРМАЦИОННОЙ СИСТЕМЫ «АИС ГОРОД. РИАС ЖКХ»

## РУКОВОДСТВО ПОЛЬЗОВАТЕЛЯ

На 35 листах

Димитровград, 2025

## оглавление

| 1  | Hau        | ало работы с сайтом                                                                                            | 3      |
|----|------------|----------------------------------------------------------------------------------------------------|--------|
|    | 1.1        | Авторизация в системе                                                                                          | 3      |
| 2  | Раб        | ота с сайтом «РИАС ЖКХ»                                                                                        | 3      |
|    | 2.1        | Основной экран системы                                                                                         | 3      |
| 3  | Раз,       | дел работы с объектами                                                                                         | 5      |
|    | 3.1<br>3.2 | Добавление объектов для работы через меню «Мои объекты»<br>Добавление объектов для работы через меню «Объекты» | 5<br>7 |
| 4  | Раб        | ота с паспортом объекта                                                                                        | 8      |
| 5  | Про        | оводимые собрания собственников10                                                                              | 0      |
| 6  | Дог        | товоры1                                                                                                    | 1      |
|    | 6.1        | Договоры управления 1                                                                                          | 1      |
|    | 6.2        | Обозначения статуса договора управления                                                                        | 3      |
| 7  | Зап        | олнение справочников работ14                                                                                   | 4      |
|    | 7.1        | Справочник услуг 14                                                                                            | 4      |
|    | 7.2        | Группы работ 14                                                                                                | 5      |
|    | 7.3        | Виды работ 17                                                                                                  | 7      |
|    | 7.4        | Мои контрагенты                                                                                                | 9      |
| 8  | Раб        | оты19                                                                                                    | 9      |
|    | 8.1        | План работ                                                                                                    | 0      |
|    | 8.2        | Выполнение работ                                                                                               | 1      |
|    | 8.3        | Ожидаемое выполнение работ                                                                                     | 2      |
|    | 8.4        | Сальдо                                                                                                    | 3      |
| 9  | Под        | цготовка к сезонной эксплуатации24                                                                             | 5      |
|    | 9.1        | Процедура подготовки жилых зданий к сезонной эксплуатации                                                      | б      |
|    | 9.2        | Акты осмотра                                                                                                   | 7      |
|    | 9.3        | Обзор данных по подготовке к зиме                                                                              | 9      |
| 1( | ) C        | Этчеты                                                                                                    | 2      |
|    | 10.1       | Отчеты без предварительного просмотра                                                                          | 3      |
|    | 10.2       | Отчеты с предварительным просмотром                                                                            | 4      |

## 1 НАЧАЛО РАБОТЫ С САЙТОМ

#### 1.1 Авторизация в системе

Для входа в систему необходимо ввести полученный от администратора организации логин и пароль в форму входа.

В случае необходимости можно изменить информацию о пользователе или добавить новых пользователей в систему через пункт бокового меню «Личный кабинет» - «Пользователи».

Если пароль утерян - его можно восстановить, воспользовавшись инструментом «Восстановить пароль».

## 2 РАБОТА С САЙТОМ «РИАС ЖКХ»

#### 2.1 Основной экран системы

При входе в систему, пользователь попадает на стартовый экран.

| 😑 РИАС ЖНХ - QA - Ког         | нтроль качества                                |                                                                                                    |                                                                                                    | 🛤 🤉 🏦 Тест для Тестовой УК - 🔅 Выйти                                                                                               |  |  |
|-------------------------------|------------------------------------------------|----------------------------------------------------------------------------------------------------|----------------------------------------------------------------------------------------------------|----------------------------------------------------------------------------------------------------|--|--|
| 🏯 Личный кабинет <            | Добро пожаловать                               |                                                                                                    |                                                                                                    | Daanaa 🔡                                                                                                    |  |  |
| и Мои объекты                 |                                                |                                                                                                    |                                                                                                    |                                                                                                    |  |  |
| 関 Объекты <                   | 2958                                           | 1807                                                                                                    | 23853                                                                                                    | 7259                                                                                                    |  |  |
| 2 Организации <               | Организаций                                    | Пользователей                                                                                                    | Объектов                                                                                                    | Объектов в региональной программе                                                                                                  |  |  |
| 🚯 Договоры                    | Падробнее О                                    | Падробнее 🛛                                                                                                    | Пагробнее 🔘                                                                                                    | Падробнее 🛇                                                                                                    |  |  |
| <u>ын</u> Начисления/оплата < | 70.44.4                                        | 450                                                                                                    |                                                                                                    |                                                                                                    |  |  |
| 📕 Работы 🧹 🧹                  | 72,41 %                                        | 459                                                                                                    |                                                                                                    |                                                                                                    |  |  |
| 🛗 Капитальный ремонт 🧹 🤇      | МКД с паспортом                                | Счетов МКД                                                                                                    |                                                                                                    |                                                                                                    |  |  |
| 🗟 Отчеты <                    | Падробнее 🛇                                    | Παρροδικεε Ο                                                                                                    |                                                                                                    |                                                                                                    |  |  |
| ≓ Обмен                       | Дома в управлении                              | Приборы учета                                                                                                    | Начисления/оплата                                                                                                    | Тарифы                                                                                                    |  |  |
| Справочники                   |                                                | 629                                                                                                    |                                                                                                    |                                                                                                    |  |  |
|                               |                                                |                                                                                                    |                                                                                                    |                                                                                                    |  |  |
|                               |                                                | Obmesi c TVC XXX                                                                                                    |                                                                                                    |                                                                                                    |  |  |
|                               | Процент сбора за капитальный ремонт по месяцам |                                                                                                    |                                                                                                    |                                                                                                    |  |  |
|                               |                                                | n n n                                                                                                    | 200 0 0                                                                                                    |                                                                                                    |  |  |
|                               | Home 2015 Annyor 2015 Generalige 2015          | Overetipe 2015 Hontipe 2015 Alexandre 2015 🔤 1% offorpa za Kar                                                                                                    | Рнарь 2016 Февраль 2016 Март 2016<br>итальный реконт                                                                                                    | Anpens 2016 Mail 2016 Works 2016                                                                                                   |  |  |
|                               |                                                |                                                                                                    |                                                                                                    |                                                                                                    |  |  |
|                               | 😹 Подготовка к работе                          | ос Подготовка к сезонной эксплуатации                                                                                                    | ⊁ Выполнение работ                                                                                                    | 📾 Тарифы и услуги                                                                                                    |  |  |
|                               | Mor ofinismi     Moi     schriparismi          | <ul> <li>Гратите дебе для парточно конке</li> <li>Алта какляра</li> <li>Предакрителький плак по видам работ</li> <li>Утверданителький плак по видам работ</li> <li>Выпланные по видам работ</li> </ul> | Упарежденизный тель по видам работ     « На период,     На период,     « На период,     « На период,     со видам работ     « По работам     со работам     Сальдо | <ul> <li>Справочани услуг</li> <li>Хллуга поставанна услуг</li> <li>Талафи</li> <li>Талафи</li> <li>Использование услуг</li> </ul> |  |  |

Рисунок 2.1 - Основной экран системы

В левой части экрана находится боковое меню, содержащее в себе ссылки на основные разделы системы:

 — Личный кабинет. Содержит разделы для работы с пользователями и смены информации об организации;

- Мои объекты. Содержит список объектов, добавленных пользователем в систему, инструменты для их настройки и переход на раздел работы с договорами управления.
- Объекты. Содержит список всех объектов. Так же содержит переходы на страницы редактирования объектов.
- Организации. Справочник организаций в информационной системе.
- Договоры. Договоры управления, предоставления коммунальных и жилищных услуг.
- Начисления/оплата. Содержит информацию о сумме начислений и оплате по услугам предоставляемых населению. Позволяет создавать отчеты по балансу по услугам, по долгам, по доходной части и по потреблению ресурсов. Здесь можно просмотреть информацию по лицевым счетам и платежным документам, выгруженным из системы начислений.
- Работы. Содержит список работ, в разрезе объектов, групп работ, видов работ, планы, выполнение. Можно просмотреть информацию по полученным заявкам в АДС, выгруженную из соответствующей системы, а также их статус.
- Отчеты. Содержит отчеты, которые позволяют анализировать информацию, которая была занесена в систему.
- Обмен. В данном разделе находятся инструменты настройки и контроля обмена с системой ГИС ЖКХ.
- Справочники. Содержит справочники, необходимые для начала работы с системой РИАС ЖКХ.

Помимо бокового меню, на главном экране представлены группы быстрого доступа к основным функциям системы, сгруппированным по категориям:

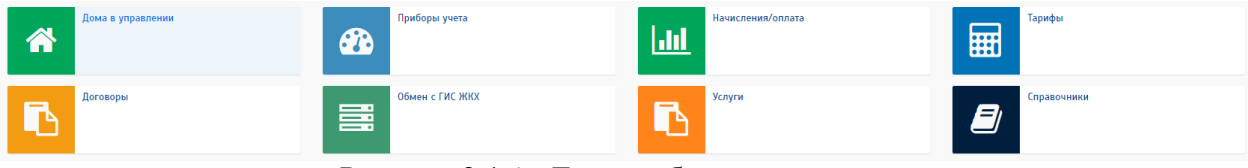

Рисунок 2.1.1 - Группы быстрого доступа

## 3 РАЗДЕЛ РАБОТЫ С ОБЪЕКТАМИ

Работу с системой необходимо начинать с заполнения списка обслуживаемых объектов. Переходим в пункт бокового меню «Справочники» - «Мои объекты».

При переходе на данную страницу мы можем увидеть все объекты, которые были занесены в управление вашей организации, на текущую дату.

Для просмотра объектов в обслуживании за всё время необходимо рядом с датой нажать на кнопку .

| Обновлено:                                       | a pré prema                      |                |                                       |                         |        |                |
|--------------------------------------------------|----------------------------------|----------------|---------------------------------------|-------------------------|--------|----------------|
| Тип объекта:                                     | [ Bce ]                          |                |                                       |                         |        |                |
| остояние:                                        | [Все состояния]                  |                |                                       |                         |        |                |
| Фильтр по адресу/описанию:                       |                                  |                |                                       |                         |        |                |
| <b>Q Найти ×</b> Сбросить<br>Добавить 🔒 Печать * |                                  |                |                                       |                         |        | Bce            |
| Адрес                                            |                                  | Название       | Вид обслуживания                      | Период<br>обслуживания  | %      | Обновлено      |
| одоочистное сооружение                           |                                  |                |                                       |                         |        |                |
| 🚡 Ульяновск г, 1 Сад снт, 1231                   | 23                               | не указано     | Управление                            | не указано – не указано | 8-     | 28.03.2016 11: |
| зораспределительная сеть                         |                                  |                |                                       |                         |        |                |
| 🚡 Иваново г, 1                                   |                                  | не указано     | Управление                            | не указано – не указано | 8-     | 05.04.2016 14  |
| ругие предприятия и учреждени                    | 19                               |                |                                       |                         |        |                |
| 🛭 🝵 Ульяновская обл. Сурский                     | р-н, Алейкино д. Садовая ул, 1 🚥 | не указано     | Управление                            | не указано – не указано | 8-     | 01.04.2016 14  |
| ндивидуальный жилой дом                          |                                  |                |                                       |                         |        |                |
| 🝵 Ульяновск г. 12 Сентября ул                    | n, 105 🚥                         | Не заполняется | Управление                            | не указано - не указано | 24,26% | 29.01.2016 12  |
| 🗑 Ульяновск г, 12 Сентября ул                    | n, 105 🚥                         | Не заполняется | Выполнение работ/оказание услуг       | не указано - не указано | 24,26% | 05.02.2016 12  |
| I 🝵 Ульяновск г, 50-летия ВЛК                    | СМ пр-кт, 4а 🚥                   | Не заполняется | Управление                            | 16.06.2015 - не указано | 0,00%  | 17.06.2015 8:2 |
| 🛛 🗑 Ульяновск г, Льва Толстого                   | ул, 1                            | Не заполняется | Представление интересов собственников | 01.03.2015 - не указано | 0,00%  | 04.03.2015 10  |
| 🛭 🝵 Ульяновск г, Льва Толстого                   | yn, 1                            | Не заполняется | Управление                            | 01.04.2016 - не указано | 0,00%  | 26.04.2016 15  |
| I 🔹 Ульяновск г. Плодовый п. 1                   | Мира ул, 17 \cdots               | Не заполняется | Управление                            | 01.03.2016 - не указано | 8-     | 28.03.2016 10  |
|                                                  |                                  |                |                                       |                         |        |                |

Рисунок 3 – Объекты в обслуживании

Для добавления нового объекта необходимо воспользоваться кнопкой «Добавить» в верхней части раздела.

## 3.1 Добавление объектов для работы через меню «Мои объекты»

Добавление объекта происходит в три стадии:

— ввод базовых данных;

— уточнение адреса строения;

— уточнение данных объекта.

Для добавления нового объекта в систему необходимо указать базовую информацию о нем.

Обязательные поля для заполнения адрес объекта, тип объекта, тип объекта, тип обслуживания, а также дата начала обслуживания и дата окончания обслуживания (период действия договора управления).

| од данных > Уточнение ад                                                                                                    | реса строения) > [Уточнение данных объекта]                                                                                                    |
|----------------------------------------------------------------------------------------------------|----------------------------------------------------------------------------------------------------|
| Адрес:                                                                                                    |                                                                                                    |
| Район/город                                                                                                    | не указана 🔹                                                                                                    |
| Нас. пункт                                                                                                    | не указан т                                                                                                    |
| Улица                                                                                                    | не указана т                                                                                                    |
| Дом                                                                                                    | не указан т                                                                                                    |
| Дом необходимо указывать с 1<br>Если Вы не нашли нужный ад;                                                                                                    | гочностью до литеры, корпуса, строения и т.п. Например, "2A", "4 стр. 2" или "368 корп. 43".<br>рес, сообщите нам, пожалуйста.                                                                                                    |
| Описание адреса                                                                                                    |                                                                                                    |
|                                                                                                    | Описание указывается если дом не указан. Для жилых домов оставить пустым.<br>Макс. 200 симв.                                                                                                    |
| Тип                                                                                                    | [не указано] 🔹                                                                                                    |
|                                                                                                    | Внимание! ил «прочие сооружения» проставляется только для тех объектов, которые не<br>размещаются в строении (трубопроводы, ЛЭП и т.п.). В остальных случаях указывается тип<br>«Прочие предлриятия и учреждения».                                                                                                    |
| Название                                                                                                    |                                                                                                    |
| Название                                                                                                    | Номер котельной, название школы и т.п. Для жилых домов оставить пустым.<br>Макс. 200 симв.                                                                                                    |
| Название<br>Тип обслуживания                                                                                                    | Номер котельной, название школы и т.п. Для жилых домов оставить пустым.<br>Макс. 200 симв.<br>[ не указано ]                                                                                                    |
| Название<br>Гип обслуживания<br>Для ресурсоснабжающ                                                                                                    | Номер котельной, название школы и т.п. Для жилых домов оставить пустым.<br>Макс. 200 симв.<br>[не указано]<br>Тип обслуживания не указан<br>их организаций:                                                                                                    |
| Название<br>Тип обслуживания<br>Для ресурсоснабжающ<br>Если Ваша организация, явл<br>выше, в поле "Тип обслужив<br>Оказывает коммунальну                                               | Номер котельной, название школы и т.п. Для жилых домов оставить пустым.<br>Макс. 200 симв.<br>[ не указано ] •<br>Тип обслуживания не указан<br>их организаций:<br>яясь ресурсоснабжающей, оказывает коммунальные услуги непосредственно конечному потребителю, то<br>ания" укажите поставку ресурса, после чего ниже – проставьте галку.<br>ю услугу |
| Название<br>Тип обслуживания<br>Для ресурсоснабжающ<br>Если Ваша организация, явл<br>выше, в поле "Тип обслужив<br>Оказывает коммунальну<br>Дата начала обслуживания<br>(включительно) | Номер котельной, название школы и т.п. Для жилых домов оставить пустым.<br>Макс. 200 симв.<br>[ не указано ] •<br>Тип обслуживания не указан<br>их организаций:<br>яясь ресурсоснабжающей, оказывает коммунальные услуги непосредственно конечному потребителю, то<br>ания" укажите поставку ресурса, после чего ниже – проставьте галку.<br>ю услугу |

Рисунок 3.1 – Добавление объекта в управлении

В случае, если введенная информация об объекте требует уточнения, то пользователь будет перемещен на дополнительные экраны. Если уточнения не требуется, то произойдет автоматическое сохранение и переход в раздел «Объекты в обслуживании». Здесь можно просмотреть информацию по всем указанным объектам, изменить или удалить, если объект случайно был занесен в обслуживание.

Также на данной странице отображается список всех объектов организации, разбитый на группы по типу объекта. Возле каждого объекта расположена панель «…» (ещё) для переходов к подробному просмотру, приборам учета, просмотру объекта. Так же у объектов предусмотрен графический индикатор уровня заполнения информации, значения которого представлены в таблице:

| № | Процент заполнения, % | Общий статус | Цвет индикатора |
|---|-----------------------|--------------|-----------------|
| 1 | 0                     | Не заполнено | Красный         |
| 2 | <30                   | Мало         | Красный         |
| 3 | <85                   | Средне       | Оранжевый       |
| 4 | <100                  | Много        | Зелёный         |
| 5 | >=100                 | Полностью    | Зелёный         |

#### 3.2 Добавление объектов для работы через меню «Объекты»

Если объект, который необходимо добавить в обслуживание, имеется в списке всех объектов, то можно воспользоваться упрощенной процедурой добавление объекта в «Мои объекты».

Для этого заходим в меню «Объекты», пользуемся фильтром по адресу, а также в фильтре моей организации указываем «Все объекты». Рядом с необходимым объектом нажимаем на кнопку **+**.

| Объекты в системе на <u>29 июля 2016 г.</u> ≖                                                                                                    |          |         |                         |          |               |                  |                  |  |
|----------------------------------------------------------------------------------------------------|----------|---------|-------------------------|----------|---------------|------------------|------------------|--|
| Филотр по адресу/названию         рябикова 81           Тис:         [Все типы объектов]         •           Филотр по ноей организации:         [Все объекты]         •           Филотр по ноей организации:         [Все объекты]         •           Муниципальное образование:         •         • |          |         |                         |          |               |                  |                  |  |
| • Добавить         • Печать *                                                                                                    |          |         |                         |          |               |                  | Всего строк: 1   |  |
| ID Адрес                                                                                                    | Название | Код МКД | Период<br>существования | Износ, % | Заполнение, % | Дата создания    | Обновлено        |  |
| Многоквартирный жилой дом                                                                                                    |          |         |                         |          |               |                  | 8                |  |
| ¥942 Ульяновск г, Рябикова ул, 81                                                                                                    |          |         |                         | -        | 94,16%        | 14.06.2011 10:47 | 24.01.2014 10:20 |  |
| Добавить в мон объесты<br>Показывать по 10 50 100 500 строк<br>Всего строк: 1<br>+ Добавить                                                                                                    |          |         |                         |          |               |                  | Страница 1 из 1  |  |

Рисунок 3.2 – Объекты в системе

В появившейся форме указываем тип обслуживания и также период обслуживания объекта.

| бъект                                             | Ульяновск г, Рябикова ул, 81; Многоквартирный жилой дом |   |  |
|---------------------------------------------------|---------------------------------------------------------|---|--|
| ип обслуживания                                   | [ не указано ]                                          | v |  |
| lата начала обслуживания<br>включительно)         |                                                         | ? |  |
| lата окончания<br>бслуживания (НЕ<br>ключительно) |                                                         | ? |  |

Рисунок 3.2.1 – Форма для добавления в мои объекты

## 4 РАБОТА С ПАСПОРТОМ ОБЪЕКТА

Каждый объект имеет «Паспорт объекта», который отражает основные характеристики объекта, такие как: год постройки, общая площадь, информация о помещениях, инженерном оборудовании и констуктивных элементах и т.п.

Для перехода в паспорт объекта необходимо в меню «Мои объекты» нажать на адрес объекта или на символ «...» (ещё) – паспорт объекта.

|        | Адрес                     |     | Haa |
|--------|---------------------------|-----|-----|
| Многон | квартирный жилой дом      |     |     |
| × 1 💼  | Ульяновск г, 1 Мая пер, 2 | ••• | He  |
|        |                           | E   | щë  |

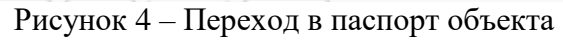

| льяновск г, 1 Мая пер, 2                  |                                                   |
|-------------------------------------------|---------------------------------------------------|
| 🗐 Паспорт объекта                         | Капитальный ремонт                                |
| 🏠 Объекты                                 | гая Программа №5, устарела, утверждена 10.07.2015 |
| 🟠 Объекты в управлении                    | е Программа №2, устарела, утверждена 20.05.2015   |
| 🗥 Строения                                |                                                   |
| Договоры управления                       |                                                   |
| e <sup>о</sup> Начисления                 |                                                   |
| Выполненные работы                        |                                                   |
| 🗘 Приборы учета                           |                                                   |
| с Список всех объектов с таким же адресом |                                                   |
| ඵ Страница дома на портале УК             |                                                   |
| <i>с</i> <sup>•</sup> Форма 1468*         |                                                   |
| Перейти в систему приборного учета        |                                                   |

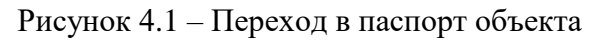

Откроется форма паспорта объекта с несколькими вкладками. Для разных типов объектов состав вкладок может отличаться.

| Общая информация Помещения Инженерное оборудование                                  | Конструктивные элементы Остальное                                                                                              |                                                                                                    |
|-------------------------------------------------------------------------------------|----------------------------------------------------------------------------------------------------|----------------------------------------------------------------------------------------------------|
| Информация о строннии История состояний Экспликация земельного участка Эмергетическ | же характеристики История модификаций Прикроплённые файлы                                                                      |                                                                                                    |
|                                                                                     | n                                                                                                    |                                                                                                    |
| Перейти к форме 1468 а Печать                                                       |                                                                                                    |                                                                                                    |
|                                                                                     |                                                                                                    |                                                                                                    |
| Характеристики дома                                                                 |                                                                                                    |                                                                                                    |
| Характеристики дома                                                                 |                                                                                                    |                                                                                                    |
| Изменить                                                                            |                                                                                                    |                                                                                                    |
| Aspec                                                                               | Ульяновск г. 12 Сентября ул. 88                                                                                                |                                                                                                    |
| Вид владения                                                                        | Муниципальный                                                                                                    |                                                                                                    |
| Стадия жизненного цикла                                                             | Эксплуатируеный                                                                                                    |                                                                                                    |
| Год постройки, год                                                                  | 1960                                                                                                    | a second a second a second a second a second a second a second a second a second a second a second a second a s                                                                                                    |
| Год проведения реконструкции                                                        | 0                                                                                                    |                                                                                                    |
| Год свачи в энсплуатацию, год                                                       | 1960                                                                                                    |                                                                                                    |
| Серия постройки                                                                     | 1-447                                                                                                    |                                                                                                    |
| Тип постройки                                                                       | 1                                                                                                    |                                                                                                    |
| Номер в реестре нилишного фонда                                                     | P-14260                                                                                                    |                                                                                                    |
| Инвентарный номер                                                                   | 005327                                                                                                    |                                                                                                    |
| Кадастровый номер                                                                   | 7824:01020510                                                                                                    |                                                                                                    |
| Вата регистрации кадастрового паспорта                                              | не указана                                                                                                    |                                                                                                    |
| Группа капитальности                                                                | не указана                                                                                                    | the second second |
| Дата выдачи посл. тех. паспорта                                                     | 10.03.2005                                                                                                    |                                                                                                    |
| Количество этажей, ед.                                                              | 5<br>Поле импортируется из системы начислений                                                                                  |                                                                                                    |
| Количество подземных этажей, ед.                                                    | не указано                                                                                                    | Costostuto sono                                                                                                    |
| Минимальное количество этажей, ед.                                                  | 5                                                                                                    | Состояние дома                                                                                                    |
| Максимальное количество этажей, ед.                                                 | 5                                                                                                    | + Добацить                                                                                                    |
| Вата обследования                                                                   | 29.05.2015                                                                                                    |                                                                                                    |
| Последний год кал. ремонта, год                                                     | 2 007                                                                                                    | respuer controlerer - Ronpasee                                                                                                    |
| Ofiman noumane, n <sup>2</sup>                                                      | 8 112.08<br>По азникам на 31.08.2015<br>«Поле импортируется на системы начислений<br>«Поле импортируется на системы начислений | с поницая и сули системии нолно редаклиров в информацие от вериничени и принаштелниети доне к кулетурному неотеано<br>Извинита, данных не найдено.                                                                                                    |
| в т.ч. жилая плошадь, м <sup>2</sup>                                                | 1.657,49<br>*Поле импортяруется из системы начислений                                                                          | Секции дома                                                                                                    |
| в т.ч. нежилал плошадь, м <sup>2</sup>                                              | 513.7                                                                                                    | + Добавить                                                                                                    |
| Копичество подъездов, ед.                                                           | 4                                                                                                    |                                                                                                    |

Рисунок 4.1.1 – Форма паспорта объекта с несколькими вкладками

Для внесения и редактирования данных, нажимаем кнопку «Изменить» и сохраняем данные.

Данные в паспорте объекта проверяют контролирующие органы. По умолчанию будет указано «Данные не проверены».

<u>Примечание:</u> внизу страницы характеристики объекта имеется настройка «Импортировать паспорт объекта из системы начислений». Если она проставлена, то некоторые поля в паспорте будут заблокированы для ручного изменения. Если вы не хотите, чтоб данные импортировались только из CH, то уберите эту галочку.

#### 5 ПРОВОДИМЫЕ СОБРАНИЯ СОБСТВЕННИКОВ

Информация о проведенных или планируемых собраниях, а также решения по ним заносятся во вкладке «Объекты» - «МКД» - «Собрания».

| Собрания собственников Главная - Объекты - МЯД - Собрания |                                                                                             |       |                                                 |           |                  |                              |               |  |  |  |
|-----------------------------------------------------------|---------------------------------------------------------------------------------------------|-------|-------------------------------------------------|-----------|------------------|------------------------------|---------------|--|--|--|
| Фильтр п                                                  | Фильтр по адресу.                                                                           |       |                                                 |           |                  |                              |               |  |  |  |
| <b>Q</b> Найти                                            | Q, Найти х (бросить                                                                         |       |                                                 |           |                  |                              |               |  |  |  |
| + Добавить Всего строк: 25                                |                                                                                             |       |                                                 |           |                  |                              |               |  |  |  |
|                                                           | Дата                                                                                        | Номер | Адрес объекта                                   | Состояние | Изменено         | Тип собрания                 | Файл          |  |  |  |
|                                                           | 25.05.2016 01:00                                                                            | 1     | Ульяновск г, 40-летия Комсомола ул, 2           |           | 01.07.2016 10:23 | Решение о способе управления | Открыть       |  |  |  |
| 218                                                       | 26.04.2016 18:00                                                                            | 77    | Ульяновск г, 1 Мая пер, 4                       | ٥         | 26.04.2016 15:22 | Прочее                       | Не прикреплён |  |  |  |
|                                                           | 06.04.2016 18:00                                                                            | 13005 | Ульяновск г, УКСМ п, 1                          | 0         | 06.04.2016 15:39 | Капитальный ремонт           | Не прикреплён |  |  |  |
| 218                                                       | 23.03.2016 00:00                                                                            |       | Тестовая обл. Город 2 г. Тестовая2 ул. 10-2     | 0         | 23.03.2016 15:18 | Капитальный ремонт           | Не прикреплён |  |  |  |
| 218                                                       | 23.03.2016 00:00                                                                            |       | Ульяновск г, 1 Западный Пригород мкр. протрпамт | 0         | 23.03.2016 15:19 | Капитальный ремонт           | Не прикреплён |  |  |  |
| 218                                                       | 03.03.2016 00:00                                                                            | 5     | Тестовая обл. Город 2 г. Тестовая2 ул. 10-2     |           | 04.07.2016 10:10 | Капитальный ремонт           | Не прикреплён |  |  |  |
| 218                                                       | 01.03.2016 00:00                                                                            | 122   | Ульяновск г, 12 Сентября ул, 86                 |           | 14.03.2016 8:52  | Решение о способе управления | Открыть       |  |  |  |
| 210                                                       | 18.02.2016 00:00                                                                            | 33    | Тестовая обл. Тестовый г. Тестовая ул. 1Ю       | 0         | 18.02.2016 12:01 | Прочее                       | Не прикреплён |  |  |  |
| 218                                                       | 18.02.2016 00:00                                                                            | 44    | Тестовая обл. Тестовый г. Тестовая ул. 1Ю       |           | 18.02.2016 12:04 | Капитальный ремонт           | Не прикреплён |  |  |  |
| 218                                                       | 18.02.2016 00:00                                                                            |       | Ульяновск г, 1 Мая пер, 4                       | 0         | 18.02.2016 13:17 | Решение о проведении КР      | Не прикреплён |  |  |  |
| Показывать<br>Всего строк:<br>+ Добавит                   | Показывать по 10 50 100 500 строк « 1 2 3 » Страница 1 из 3<br>Всего строк 29<br>+ Добавить |       |                                                 |           |                  |                              |               |  |  |  |

Рисунок 5 – Раздел «Собрания собственников»

По каждому собранию необходимо добавить вопросы, которые обсуждались на собрании, а также решения (результаты голосования) по ним. Для этого заходим в подробности собрания (Ш). Откроется страница с подробностями собрания. Внизу страницы можно увидеть функционал для просмотра ранее занесенных решений и добавления нового решения.

| Подр           | робнос                  | ти собрания            |          |                           |                |                |                              |                   |                          |                                     | Главная > Объекты > |
|----------------|-------------------------|------------------------|----------|---------------------------|----------------|----------------|------------------------------|-------------------|--------------------------|-------------------------------------|---------------------|
| 08.07.2        | 016 01:00               | - Ульяновск г, Белин   | іского у | /л, 13А, адрес            |                |                |                              |                   |                          |                                     |                     |
| Собр           | ание                    |                        |          |                           |                |                |                              |                   |                          |                                     |                     |
| и Изме         | нить                    |                        |          |                           |                |                |                              |                   |                          |                                     |                     |
| 0              |                         |                        | 00.07.20 | 16.01-00                  |                |                |                              |                   |                          | 100                                 |                     |
| дата п         | роведения               | соорания               | 08.07.20 | 010 01:00                 |                | площадь        | помещении в соост            | гвенности, м-     |                          | 100                                 |                     |
| ФИО ин         | нициатора               |                        | Не указ  | ано                       |                | Площадь        | помещений в собст            | гвенности проголо | совавших, м <sup>2</sup> | 100                                 |                     |
| Статус         |                         |                        |          |                           |                | Количест       | во лицевых счетов,           | шт.               |                          | -                                   |                     |
| Место          | проведения              | голосования            | Ульянов  | зск г, Белинского         | ул, 13А, адрес | :              |                              |                   |                          |                                     |                     |
| Вид го         | посования               |                        | Электро  | нное                      |                |                |                              |                   |                          |                                     |                     |
| Очерёд         | ность                   |                        | Ежегодн  | жегодное                  |                |                |                              |                   |                          |                                     |                     |
| Дата со        | оставления              | протокола              | Не указ  | Не указана                |                |                |                              |                   |                          |                                     |                     |
| Дата н         | ачала пров              | едения голосования     | 20.07.20 | 20.07.2016 00:00          |                |                |                              |                   |                          |                                     |                     |
| Дата о         | кончания п              | роведение голосования  | 08.07.20 | 016 01:00                 |                |                |                              |                   |                          |                                     |                     |
| Форма          | голосовани              | 19                     | Очное    |                           |                |                |                              |                   |                          |                                     |                     |
| Файл           |                         |                        | Открыть  | Открыть                   |                |                |                              |                   |                          |                                     |                     |
| Реше<br>+ Доба | ения<br><sup>вить</sup> |                        | 1        |                           |                |                |                              |                   |                          |                                     |                     |
|                |                         |                        |          | Площадь пом               | ещений в соб   | ственности про | голосовавших, м <sup>2</sup> |                   |                          |                                     |                     |
|                | Порядок                 | Содержание             |          | Поддержало<br>большинство | Согласных      | Несогласных    | Воздержавшихся               | Изменено          | Тип решения              |                                     | Итог голосования    |
| 210            | • •                     | Установка домофона     |          | ×                         | 55             | 45             | -                            | 01.08.2016 15:39  | Другие вопро             | сы                                  | Решение принято     |
| 210            | ••                      | Выбор способа управлен | ния МКД  |                           | 100            | -              | -                            | 01.08.2016 15:40  | Выбор спосо              | ба управления многоквартирным домом | Решение принято     |
| + Доба         | вить                    |                        |          |                           |                |                | -                            |                   |                          |                                     |                     |

Рисунок 5.1 – Подробности собрания

<u>Примечание:</u> В списке решений собраний можно увидеть статус решения (Отклонен/Принят). Статус «Принят» будет отображаться, если площадь собственников помещений будет больше 2/3 общей площади помещений в собственности проголосовавших (заносится в самом собрании).

#### 6 ДОГОВОРЫ

#### 6.1 Договоры управления

Для занесения информации о заключении договора на управление МКД необходимо зайти в меню «Договоры» - «Договоры управления». Откроется страница со списком ранее занесенных договоров, а также возможностью занесения нового договора.

| Д | lоговоры управ                                                                                      | ОГОВОРЫ УПРАВЛЕНИЯ Главная > Договоры > Договоры > Договы > Договоры > Договоры > Договоры > Договоры > Догов |                     |                      |          |                 |            |            |                       |  |  |
|---|----------------------------------------------------------------------------------------------------|----------------------------------------------------------------------------------------------------|---------------------|----------------------|----------|-----------------|------------|------------|-----------------------|--|--|
|   | Статус:<br>Адрес:<br>Организация:<br>Вид управления:<br>Дата начала действия:<br>Q Найти x Сбросить | [ Выберите необходимый статус ]<br>[ Выберите необходимый вид управления ]                                                                                                    |                     |                      |          |                 |            |            | •                     |  |  |
| • | • Добавить                                                                                          |                                                                                                    |                     |                      |          |                 |            |            | Всего строк: 34       |  |  |
|   | Объект                                                                                              |                                                                                                    | Площадь по договору | Вид управления       | Номер    | Дата            |            |            | - Статус              |  |  |
|   |                                                                                                    |                                                                                                    |                     |                      |          | начала действия | окончания  | подписания | -                     |  |  |
|   | Тестовая обл. Тестовый г. Тестовая ул. 1Ю<br>Многоквартирный жилой дом                              |                                                                                                    | Не указана          | Управляющая компания | 3        | 20.07.2016      | Не указана | Не указана | Актуален<br>Шаблон    |  |  |
|   | Ульяновск г, 1 Мая пер,<br>Общежитие                                                                | 1                                                                                                    | 123.00              | Договор подряда      | бабабав  | 12.02.2015      | 12.03.2017 | 08.12.2014 | Актуален<br>Шаблон    |  |  |
|   | Ульяновск г, 1 Мая пер, 2<br>Миогокевртирный жилой дон                                              |                                                                                                    | 1.00                | Управляющая компания | 1        | 15.10.2015      | 30.11.2015 | 15.10.2015 | Не актуален<br>Шаблон |  |  |
|   | Ульяновск г, 12 Сентябр<br>Индивидуальный жилой дом                                                 | я ул, 105                                                                                                    | Не указана          | Управляющая компания | 36       | 14.07.2016      | Не указана | Не указана | Актуален<br>Шаблон    |  |  |
|   | Ульяновск г, 12 Сентябр<br>Многоквартирный жилой дог                                                | я ул, 7<br>«                                                                                                    | 118,30              | Управляющая компания | б\н      | 11.03.2016      | 28.04.2021 | 11.03.2016 | Актуален<br>Шаблон    |  |  |
|   | Ульяновск г, 12 Сентябр<br>Многоквартирный жилой дог                                                | я ул, 86<br>«                                                                                                    | Не указана          | Управляющая компания | 11111    | 05.05.2015      | Не указана | Не указана | Актуален<br>Шаблон    |  |  |
|   | Ульяновск г, 12 Сентябр<br>Многоквартирный жилой дог                                                | я ул, 86<br>«                                                                                                    | Не указана          | Управляющая компания | 12121212 | 06.05.2015      | Не указана | Не указана | Не актуален<br>Удален |  |  |
|   | Ульяновск г, 12 Сентябр<br>Многоквартирный жилой дог                                                | я ул, 86<br>«                                                                                                    | Не указана          | Управляющая компания | 666      | 07.05.2015      | Не указана | Не указана | Не актуален<br>Удален |  |  |
|   | Ульяновск г, 12 Сентябр<br>Многоквартирный жилой дог                                                | я ул. 86<br>«                                                                                                    | 125.00              | Управляющая компания | б/н      | 12.03.2015      | 13.03.2015 | 05.03.2015 | Не актуален<br>Шаблон |  |  |
|   | Ульяновск г, 40-летия н<br>Многоквартирный жилой до                                                 | Комсомола ул. 2<br>«                                                                                                    | 5668,00             | Управляющая компания | 6476584  | 01.05.2016      | 31.05.2016 | 30.04.2016 | Не актуален<br>Шаблон |  |  |

Рисунок 6.1 – Раздел «Договоры управления»

Для редактирования, удаления или изменения статуса договора управления необходимо нажать на кнопку «ещё» (...) рядом с адресом объекта.

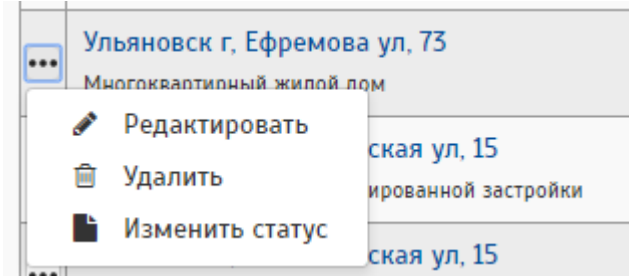

Рисунок 6.1.1 – Кнопки для редактирования, удаления или изменения статуса

Также можно изменить статус договора. Выбираем для этого соответствующий пункт, откроется страница с подробностями договора, статус которого необходимо поменять, и функционалом для изменения статуса.

| Изменение статуса дого          | вора                                                  |   |
|---------------------------------|-------------------------------------------------------|---|
| Текущий статус договора упра    | вления - Утвержден                                    |   |
| Изменить статус договора        | Расторгнут                                            | • |
| Причина расторжения<br>договора | Существенное изменение обстоятельств по иным причинам | T |
| Описание причины<br>расторжения |                                                       |   |
| Дата расторжения<br>расторжения |                                                       |   |

Рисунок 6.1.2 – Изменение статуса договора

#### 6.2 Обозначения статуса договора управления.

Актуален – период действия договора пересекается с текущей датой.

Неактуален – дата окончания договора меньше текущей даты.

Удален – договор удален.

Шаблон – договор в стадии формирования, его можно редактировать. Из данного статуса можно перевести в статус «Утвержден».

Утвержден – договор утвержден, редактировать его нет возможности. Можно перевести в «шаблон», расторгнуть или аннулировать.

Расторгнут – договор расторгнут. Можно из этого статуса вернуть статус «Шаблон».

Аннулирован – Можно договор только удалить.

<u>Примечание:</u> Если при добавлении договора вышло оповещение, что уже имеется актуальный договор на указанный период, то необходимо проверить правильность введенных данных. Если всё указанно верно с вашей стороны, то необходимо связаться с организацией, с которой пересекается ваш договор для решения данной проблемы (название организации будет указанно в оповещении).

#### Пример оповещения:

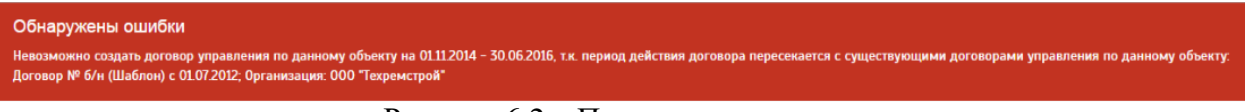

Рисунок 6.2 – Пример оповещения

#### 7 ЗАПОЛНЕНИЕ СПРАВОЧНИКОВ РАБОТ

Прежде, чем приступить к работе, необходимо заполнить справочники по контрагентам, оказываемым услугам, группам и видам работ.

Открываем меню «Справочники».

| Справочники                |                                    | Главная > Справочники 🕒  |
|----------------------------|------------------------------------|--------------------------|
| 🔊 Общие                    | 🗲 Планы и выполнение работ         | 🖩 Тарифы и нормативы     |
| Мои объекты                | Виды работ                         | Нормативы                |
| Мои контрагенты            | Статьи затрат                      | Услуги поставщиков услуг |
|                            | Работы                             | Тарифы                   |
|                            | Группы работ для подготовки к зиме | Использование услуг      |
| <u>ы</u> Начисления/оплата | В Служебные                        |                          |
| Услуги                     | Физические лица                    |                          |
|                            |                                    |                          |

Рисунок 7 – Меню «Справочники»

#### 7.1 Справочник услуг

Для заполнения справочника услуг заходим в меню «Справочники» - «Услуги».

На рисунке представлена страница справочника, в котором уже добавлены услуги.

| Справочник услуг                                                            |                                         |   |          | Главна > 1                                                                                                    | Начисления/оплата > Усл                                                                                                    | уги 📱  |
|-----------------------------------------------------------------------------|-----------------------------------------|---|----------|----------------------------------------------------------------------------------------------------|----------------------------------------------------------------------------------------------------|--------|
| Группа:<br>Услуга/работа реформы ЖКУ:<br>Фильтр по названию:<br>Мои услуги: | [ Все ]<br>[ Все ]<br>Только мои услуги |   |          |                                                                                                    |                                                                                                    | Y<br>Y |
| <b>Q</b> Найти <b>ж</b> Сбросить                                            |                                         |   |          |                                                                                                    |                                                                                                    |        |
| Название                                                                    |                                         |   | Ед. изм. | Услуга/работа реформы ЖКХ                                                                                                    | Добавлена в мои                                                                                                    | услуги |
| Содержание и ремонт жилого по                                               | омещения                                |   |          |                                                                                                    |                                                                                                    |        |
| Административные расходы                                                    |                                         | 4 | -        | Работы (услуги) по управлению многоказртирным домом                                                                                                    | ✓                                                                                                    |        |
| Актуализация технической док                                                | ументации на МКД                        | 4 | -        | Работы (услуги) по управлению многоквартирным домом                                                                                                    | <ul> <li>Image: A start of the start of the start of</li></ul> |        |
| Востребование задолженности                                                 | с населения                             | 4 | -        | Работы (услуги) по управлению многоквартирным домом                                                                                                    | ~                                                                                                    |        |
| Диагностика грунта                                                          |                                         | 4 | -        | Работы по содержанию земельного участка с элементами озеленения и благоустройства, иными объектами, предназначенными для обслуживания и эксплуатации многоквартирного дома | <ul> <li>Image: A set of the set of the</li></ul> |        |
| Закрытие теплового контура                                                  |                                         | 4 | -        | Работы по содержанию и ремонту оборудования и систем инженерно-технического обеспечения, входящих в состав имущества в многоквартирном доме                                | ~                                                                                                    |        |
| Замена ввода ХВС                                                            |                                         | 4 | -        | Работы по содержанию и ремонту оборудования и систем инженерно-технического обеспечения, входящих в состав имущества в многоквартирном доме                                |                                                                                                    |        |
| Замена инженерных сетей ГВС                                                 |                                         | 4 | -        | Работы по содержанию и ремонту оборудования и систем инженерно-технического обеспечения, входящих в состав имущества в многоквартирном доме                                | ~                                                                                                    |        |
| Замена розлива                                                              |                                         | 4 | -        | Работы по содержанию и ремонту оборудования и систем инженерно-технического обеспечения, входящих в состав имущества в многоквартирном доме                                |                                                                                                    |        |
| Замена розлива ЦО                                                           |                                         | 4 | -        | Работы по содержанию и ремонту оборудования и систем инженерио-технического обеспечения, входящих в состав имущества в многоквартирном доме                                | ~                                                                                                    |        |
| замена старых задвижек на от                                                | опительных системах                     | 4 | тыс.руб. | Работы по содержанию и ремонту оборудования и систем инженерно-технического обеспечения, входящих в состав имущества в многоквартирном доме                                |                                                                                                    |        |
| Локазывать по 10 50 100                                                     | 500 строк                               |   |          | « 1 2 3 4 5 6 »                                                                                                    | Страница                                                                                                    | 1 ИЗ   |

Рисунок 7.1 – Раздел «Справочник услуг»

Для привязки новой услуги к вашей организации необходимо в фильтре «Мои услуги» выбрать «Кроме моих услуг». Отобразится весь справочник услуг, имеющийся в системе. В столбце «Добавить в мои услуги» нажмите на кнопку 💌. Откроется страница с добавлением информации по услуге.

|                       |                                    | • |
|-----------------------|------------------------------------|---|
| Услуга                | Капитальный ремонт после 271-Ф3    | ٣ |
| Поставщик             | 000 "Новое время", ИНН: 7329012644 | • |
| Периодичность         | [Выберите период]                  | • |
| Стандарты             |                                    |   |
| Гарантии              |                                    |   |
| Описание              |                                    |   |
| Поставляется через УК | Не указано Да Нет                  |   |

Рисунок 7.1.1 – Страница с добавлением информации по услуге

После заполнения полей сохраняем данные.

#### 7.2 Группы работ

Перед началом заполнения справочника по видам работ, необходимо заполнить справочник группы работ, для этого заходим в «Справочники» - «Виды работ». Далее переходим на соответствующую страницу воспользовавшись

кнопкой

Группы работ

#### Справочник групп работ

| Источ                 | ник финано                        | сирования: Г Все 1                                       |                                     |                                     |  |  |  |  |  |
|-----------------------|-----------------------------------|----------------------------------------------------------|-------------------------------------|-------------------------------------|--|--|--|--|--|
| Фильт                 | р по назва                        | нию.                                                     |                                     |                                     |  |  |  |  |  |
|                       |                                   |                                                          |                                     |                                     |  |  |  |  |  |
| Q H                   | айти 🗶 С                          | бросить                                                  |                                     |                                     |  |  |  |  |  |
| + Доба                | вить                              |                                                          |                                     |                                     |  |  |  |  |  |
|                       | Порядок                           | Название                                                 | Источник финансирования             | Группа работ для выгрузки в ГИС ЖКХ |  |  |  |  |  |
| Содерж                | ержание и ремонт жилого помещения |                                                          |                                     |                                     |  |  |  |  |  |
|                       | Административные расходы          |                                                          |                                     |                                     |  |  |  |  |  |
| <b>/</b>   🕯          | i 123                             |                                                          | Административные расходы            |                                     |  |  |  |  |  |
| Расход                | ы на текуш                        | ий ремонт                                                |                                     |                                     |  |  |  |  |  |
|                       | Текущий                           | ремонт                                                   |                                     |                                     |  |  |  |  |  |
| Z   🗊                 | •                                 | Ремонт КЭЗ                                               | Текущий ремонт                      |                                     |  |  |  |  |  |
| I                     | •                                 | Ремонт ВДИО                                              | Текущий ремонт                      |                                     |  |  |  |  |  |
| 210                   | •                                 | Ремонт, благоустройство общего имущества                 | Текущий ремонт                      |                                     |  |  |  |  |  |
| Расход                | ы по содер                        | жанию жилья и общего имущества                           |                                     |                                     |  |  |  |  |  |
|                       | Содержан                          | ие жилья и общего имущества                              |                                     |                                     |  |  |  |  |  |
| <ul> <li>1</li> </ul> | ••                                | Содержание КЭЗ                                           | Содержание жилья и общего имущества |                                     |  |  |  |  |  |
| 210                   | •                                 | Содержание ВДИО                                          | Содержание жилья и общего имущества |                                     |  |  |  |  |  |
| <ul> <li>1</li> </ul> | ••                                | Благоустройство и санитарное содержание общего имущества | Содержание жилья и общего имущества |                                     |  |  |  |  |  |
| 210                   | ••                                | Управление МКД                                           | Содержание жилья и общего имущества |                                     |  |  |  |  |  |

Рисунок 7.2 – Раздел «Справочник групп работ»

Для добавления новой группы работ нажимаем кнопку «Добавить».

В открывшемся окне заполняем необходимые поля и сохраняем.

| Редактирование группы работ            |                                                                         |   |  |  |  |  |  |
|----------------------------------------|-------------------------------------------------------------------------|---|--|--|--|--|--|
| Группа работ                           |                                                                         |   |  |  |  |  |  |
| Источник финансирования                | [Без источника финансирования]                                          | ٣ |  |  |  |  |  |
| Группа работ для выгрузки в<br>ГИС ЖКХ | [ Не указано ]<br>Для обмена с ГИС ЖКХ необходимо заполнить данное поле | • |  |  |  |  |  |
| Название                               | Макс. 100 симв.                                                         |   |  |  |  |  |  |

Рисунок 7.2.1 – Редактирование группы работ

<u>Примечание:</u> в «Истчоник финансирования» попадают все услуги, которые мы добавили ранее в справочниках услуг.

## 7.3 Виды работ

Для занесения информации об имеющихся видах работ переходим в меню «Справочники» - «Виды работ». При переходе в данный подраздел стоит обратить внимание на то, что виды работ, у которых не указана группа работ, видны только в справочнике.

| Справочник видов работ главна         |                                                                                                    |                   |                                  |  |            |      |  |  |  |  |  |
|---------------------------------------|----------------------------------------------------------------------------------------------------|-------------------|----------------------------------|--|------------|------|--|--|--|--|--|
| Внимание<br>виды работ, у кот         | Внимание<br>Виды работ, у которых не указана группа работ, видин только в справочнике.                       |                   |                                  |  |            |      |  |  |  |  |  |
| Статья затрат:<br>Фильтр по названию: | Crans aspar:         [Be]         •           Ownay no nasseniwo:         •                                  |                   |                                  |  |            |      |  |  |  |  |  |
| Q Найти × Сброс                       | Q Hainin K (Spocints                                                                                         |                   |                                  |  |            |      |  |  |  |  |  |
| + Добавить                            | ытые виды работ    @ Группы работ   Проверить настройки для отчетности по подготовке к сезонной эксплуатации |                   |                                  |  |            |      |  |  |  |  |  |
| Данные виды работ явля                | ются активными.                                                                                              |                   |                                  |  |            |      |  |  |  |  |  |
| Чтобы их не отображать,               | необходимо нажать кнопку "скрыть" у ненужного Вам вида работ.                                                | 1                 |                                  |  |            |      |  |  |  |  |  |
|                                       | Название 7                                                                                                   | Единица измерения | Вид работ для выгрузки в ГИС ЖКХ |  |            |      |  |  |  |  |  |
| 000 "Новое время"                     | 1<br>                                                                                                    |                   |                                  |  |            |      |  |  |  |  |  |
| Без источника финанс                  | ирования                                                                                                    |                   |                                  |  |            |      |  |  |  |  |  |
|                                       | Без группы работ                                                                                             |                   |                                  |  |            |      |  |  |  |  |  |
| Z 🗷 🗐 🗉                               | Установка общедомовых приборов учёта в МКЖД                                                                  | шт                |                                  |  |            |      |  |  |  |  |  |
| Содержание жилья и с                  | общего имущества                                                                                             |                   |                                  |  |            |      |  |  |  |  |  |
| 2                                     | Содержание КЭЗ                                                                                               |                   |                                  |  |            |      |  |  |  |  |  |
|                                       | Содержание дверей                                                                                            | тыс.руб.          |                                  |  |            |      |  |  |  |  |  |
|                                       | Содержание кровель                                                                                           | тыс.руб.          |                                  |  |            |      |  |  |  |  |  |
|                                       | Содержание окон                                                                                              | тыс.руб.          |                                  |  |            |      |  |  |  |  |  |
| Z 🗐 🗉                                 | Содержание подъездов                                                                                         | тыс.руб.          |                                  |  |            |      |  |  |  |  |  |
|                                       | Содержание фасадов                                                                                           | тыс.руб.          |                                  |  |            |      |  |  |  |  |  |
| 2 🗉 🗉                                 | Содержание фундаментов                                                                                       | тыс.руб.          |                                  |  |            |      |  |  |  |  |  |
|                                       | Содержание чердаков                                                                                          | тыс.руб.          |                                  |  |            |      |  |  |  |  |  |
| 2                                     | Содержание ВДИО                                                                                              |                   |                                  |  |            |      |  |  |  |  |  |
|                                       | Аварийно-диспетчерское и единое диспетчерское обслуживание                                                   | тыс.руб.          |                                  |  |            |      |  |  |  |  |  |
| 2010                                  | Опрессовка системы ц. о.                                                                                     | дом               |                                  |  |            |      |  |  |  |  |  |
| Показывать по 10 5<br>Всего строк: 83 | 0 100 500 строк (1 2 3                                                                                       | 4 5 6 >>          |                                  |  | Страница 1 | из 9 |  |  |  |  |  |

Рисунок 7.3 – Справочник видов работ

Для добавления нового вида работ, имеется кнопка «Добавить».

Откроется страница с возможностью добавления нового вида работ.

#### Добавление вида работ

| Источник финансиров      | зания                                                                                          |
|--------------------------|------------------------------------------------------------------------------------------------|
|                          |                                                                                                |
| Группа услуг             | [Без источника финансирования] 🔹                                                               |
| Услуга                   | [Не выбрана группа услуг]                                                                      |
| Группа работ             |                                                                                                |
| Группа работ             | [Выберите группу работ]                                                                        |
| Вид работ                |                                                                                                |
| Название вида работ      |                                                                                                |
|                          | Макс. 200 симв.                                                                                |
| Единица измерения        | [не указано] 🔹                                                                                 |
| Настройка интеграци      | И                                                                                              |
| Вид работ для выгрузки в | з ГИС [Не указано]                                                                             |
| ЖКХ                      | Для обмена с ГИС ЖКХ необходимо заполнить данное поле                                          |
| Группа работ для подгото | вки [Не назначена]                                                                             |
| кзиме                    | Для формирования отчетов о подготовке к сезонной эксплуатации необходимо заполнить данное поле |

Рисунок 7.3.1 – Добавление вида работ

Заполняем открывшуюся форму. Блок «Источники финансирования» и «Группа работ» заполняются на основе ранее введенных данных. В блоке «Вид работ» необходимо ввести название вида работ и выбрать из предложенного списка единицу измерения.

Также можно настроить интеграцию с ГИС ЖКХ (выбрать из спсика подходящий вид работ) и проставить соответствие с группой работ по подготовке к зиме. Если интеграция не нужна, то можно её не настраивать.

Если в предложенном списке имеется работа, в которой нет необходимости, то её можно «Скрыть», для этого нажать на кнопку 🗈. Данный вид работ

#### 7.4 Мои контрагенты

Меню «Справочники» - «Мои контрагенты». На странице с информацией о контрагентах, с которыми будет работать управляющая компания, существует возможность выбрать интересующую организацию, как своего контрагента. Заходим в меню «Мои контрагенты».

| Контрагенты                                                                            |                                 | Главная > Справоч                                                              | ники > Мои контрагенты 📔 |  |  |  |  |
|----------------------------------------------------------------------------------------|---------------------------------|--------------------------------------------------------------------------------|--------------------------|--|--|--|--|
| Inr.     [Be]     •       Decaarto:     [Be]     •       Outung no statasette:     •   |                                 |                                                                                |                          |  |  |  |  |
| е <sup>а</sup> Услуги контрагентов                                                     |                                 |                                                                                |                          |  |  |  |  |
| <ul> <li>Название<br/>(Тип)</li> </ul>                                                 | Руководитель                    | Адрес                                                                          | инн<br>клп               |  |  |  |  |
| 🗴 (Управляющая компания)                                                               |                                 | Ульяновская область. Чердаклинский район, р.п. Чердаклы, ул. Энергетиков, д.11 | 752500071847.            |  |  |  |  |
| <ul> <li>ОГАУСО ДИ в г. Димитровграде<br/>(Учреждение труда и соц. защиты)</li> </ul>  | Сергеева Алла Александровна     | 433511, Ульяновская область, г.Димитровград, ул.Куйбышева, 333 3 Этаж          | 7302011964<br>730201001  |  |  |  |  |
| <ul> <li>"ЖилСервис"<br/>(Ресурсоснабжающая организация)</li> </ul>                    | Курдюков Алексей Юрьевич        | 432071. Ульяновская обл., г. Ульяновск, ул. Робеспьра, 114                     | 7325063570<br>732501001  |  |  |  |  |
| <ul> <li>"Луговская ОШ"<br/>(Учреждение образования)</li> </ul>                        | Федосеева Татьяна Алеексеевна   | 433324 обл УЛЬЯНОВСКАЯ г УЛЬЯНОВСК с ЛУГОВОЕ ул ШКОЛЬНАЯ 27                    | 7526011667<br>752601001  |  |  |  |  |
| Паритет"<br>(Управляющая компания)                                                     | Платонов Николай Владимирович   | Ульяновск г. Федерации ул. 126А                                                | 7525130421<br>752501001  |  |  |  |  |
| <ul> <li>"САНСЕРВИС"<br/>(Управляющая компания)</li> </ul>                             | Матушкина Ирина Юрьевна         | 433513 обл УЛЬЯНОВСКАЯ г ДИМИТРОВГРАД ул ЗАПАДНАЯ 20                           | 7329016261<br>732901001  |  |  |  |  |
| Средняя школа № 51 им. А.М. Аблукова"<br>(Учреждение образования)                      | Земскова Наталья Петровна       | 432049 обл УЛЬЯНОВСКАЯ г УЛЬЯНОВСК ул АРТЕМА 8                                 | 7527013402<br>752701001  |  |  |  |  |
| <ul> <li>"Средняя школа №6 им. И. Н. Ульянова"<br/>(Учреждение образования)</li> </ul> | Тельгузова Алла Александровна   | 432063 обл УЛЬЯНОВСКАЯ г УЛЬЯНОВСК ул ЛЬВА ТОЛСТОГО 10                         | 7325024430<br>752501001  |  |  |  |  |
| "Средняя школа №6 им. И.Н.Ульянова"<br>(Учреждение образования)                        | Данькин Александр Александрович | Ульяновск г. Льва Топстого уп. 10, ул. Льва Топстого, дом 10                   | 7325024430<br>732501001  |  |  |  |  |
| <ul> <li>"Управляющая компания МЖК" 000<br/>(Управляющая компания)</li> </ul>          |                                 |                                                                                |                          |  |  |  |  |
| Показывать по 10 50 100 500 строк                                                      |                                 | « 1 2 5 4 5 6 »                                                                | Страница 1 из 228        |  |  |  |  |

Рисунок 7.4 – Мои контрагенты

Откроется страница со списком всех контрагентов, имеющихся в системе. Можно воспользоваться фильтром «Показать», если выбрать значение «Только свои», то откроется список контрагентов, которые были добавлены ранее, если выбрать значение «Кроме своих», то откроется список организаций не являющиеся вашими контрагентами.

Для добавления контрагента необходимо рядом с названием организации нажать на кнопку . После этого кнопка окрасится в зеленый цвет и при наведении курсора на кнопку появится надпись: «Мой контрагент».

#### 8 РАБОТЫ

После заполнения справочника работ можно приступать к занесению информации о плане работ и выполненных работах.

## 8.1 План работ

План работ на год заполняется в меню «Работы» - «План».

| Утверж                                                                             | Утверждённый план работ                                                                                         |                                                                  |   |                         |             |       |             |                                                              |  |  |
|------------------------------------------------------------------------------------|----------------------------------------------------------------------------------------------------|------------------------------------------------------------------|---|-------------------------|-------------|-------|-------------|--------------------------------------------------------------|--|--|
| Вниман<br><sup>Виды</sup>                                                          | Внимание<br>Виды работ, у которых не указана группа работ, не отображаются.                                     |                                                                  |   |                         |             |       |             |                                                              |  |  |
| Год:<br>Показать:<br>Статья зат,<br>Фильтр по<br>Q Найти<br>@ Печать<br>+ Добавить | For:     2016     •       Rosans:     [Be]     •       Crans aspan:     [Be]     •       dunstp no adjev:     • |                                                                  |   |                         |             |       |             |                                                              |  |  |
|                                                                                    | Дата                                                                                                    | Адрес                                                            |   | Вид работ               | Ед.<br>ИЗМ. | Объем | Сумма, руб. | Комментарии                                                  |  |  |
| 21818                                                                              | 02.02.2016                                                                                                    | Димитровград г, 50 лет Октября ул, 82; Многоквартирный жилой дом | ð | Ремонт ЦО               | шт          | -     | 35 563      | Замена запорной арматуры (подвал)                            |  |  |
| 21818                                                                              | 17.02.2016                                                                                                    | Димитровград г, 50 лет Октября ул. 82; Многоквартирный жилой дом | 8 | Ремонт ГВС              | шт          | -     | 15 226      | Замена запорной арматуры (подвал)                            |  |  |
|                                                                                    | 20.02.2016                                                                                                    | Димитровград г, 50 лет Октября ул, 82; Многоквартирный жилой дом |   | Ремонт ХВС              | шт          | -     | 12 004      | Замена запорной арматуры (подвал)                            |  |  |
| 2 8 8                                                                              | 13.01.2016                                                                                                    | Димитровград г, Алтайская ул, 49; Многоквартирный жилой дом      | ê | Ремонт ВДЭО             | тыс.руб.    | -     | 26 601      | Замена светильников в подъезде по программе энергосбережения |  |  |
| 21818                                                                              | 22.01.2016                                                                                                    | Димитровград г. Алтайская ул. 49: Многоквартирный жилой дом      | 8 | Ремонт кровель (мягкой) | KB.M.       | 49    | 24 500      | Кв. 27                                                       |  |  |
| 21818                                                                              | 28.01.2016                                                                                                    | Димитровград г, Алтайская ул, 49; Многоквартирный жилой дом      |   | Ремонт ХВС              | шт          | -     | 15 959      | Замена участка трубы от колодца до ОДПУ                      |  |  |
| 100                                                                                | 05.02.2016                                                                                                    | Димитровград г, Алтайская ул, 49; Многоквартирный жилой дом      | â | Ремонт ГВС              | шт          | -     | 28 112      | Замена запорной арматуры (подвал)                            |  |  |
| 21818                                                                              | 12.02.2016                                                                                                    | Димитровград г, Алтайская ул, 49; Многоквартирный жилой дом      | 8 | Ремонт ЦО               | шт          | -     | 26 220      | Замена запорной арматуры, участка трубы (подвал)             |  |  |
| Итого:                                                                             |                                                                                                    |                                                                  |   |                         |             |       | 184 185,00  |                                                              |  |  |

Рисунок 8.1 – Утвержденный план работ

При нажатии кнопки «Добавить» откроется форма внесения данных для плана работ.

| Редактирован                   | Редактирование утверждённого плана работ                                                                                            |  |  |  |  |  |  |  |
|--------------------------------|----------------------------------------------------------------------------------------------------|--|--|--|--|--|--|--|
| Внимание<br>Виды работ, у кото | орых не указана группа работ, не отображаются.                                                                                      |  |  |  |  |  |  |  |
| Дата                           | 01.08.2016                                                                                                    |  |  |  |  |  |  |  |
| Объект                         | Начните вводить название и выберите из выпадающего списка<br>Начните вводить название объекта и выберите его из выпадающего списка. |  |  |  |  |  |  |  |
| Вид работ                      | [ не указано ]<br>Если интересующий Вас вид работ отсутствует, необходимо переместить его из скрытых видов работ                    |  |  |  |  |  |  |  |
| Объем работ                    |                                                                                                    |  |  |  |  |  |  |  |
| Стоимость работ                | 0 , руб.                                                                                                    |  |  |  |  |  |  |  |
| Комментарий                    |                                                                                                    |  |  |  |  |  |  |  |
| ✓ Сохранить                    | онуться                                                                                                    |  |  |  |  |  |  |  |

Рисунок 8.1.1 – Редактирование утверждённого плана работ

## После внесения информации данные необходимо сохранить.

В меню «Работы» - «План» - «За период» можно просмотреть информацию на определенный период.

| Утверждённый план работ на Январь 2016 - Февраль 2016 👔 Главиза » Работы » План » За период 🖡 |                                                       |          |                |             |                                                              |  |  |   |  |  |
|-----------------------------------------------------------------------------------------------|-------------------------------------------------------|----------|----------------|-------------|--------------------------------------------------------------|--|--|---|--|--|
| Внимание<br>Виды работ, у которых не указана группа работ, не отображаются.                   |                                                       |          |                |             |                                                              |  |  |   |  |  |
| Период:<br>Статья затрат:<br>Фильтр по адрес                                                  | с: Январь • 2016<br>по: Февраль • 2016<br>[Все]<br>УУ |          | , включительно | 0           |                                                              |  |  | • |  |  |
| Q Найти 🗙 (                                                                                   | Q Найти x Сбросить                                    |          |                |             |                                                              |  |  |   |  |  |
| <ul> <li>Печать</li> <li>+ Добавить</li> </ul>                                                | a Tevato<br>* Dofauro                                 |          |                |             |                                                              |  |  |   |  |  |
|                                                                                               | _                                                     | En.      |                | -           |                                                              |  |  |   |  |  |
| Дата                                                                                          | Вид работ                                             | ИЗМ.     | Объем          | Сумма, руб. | Комментарии                                                  |  |  |   |  |  |
| Димитровград г, !                                                                             | 50 лет Октября ул, 82; Многоквартирный жилой ,        | дом      |                |             |                                                              |  |  | 8 |  |  |
| 02.02.2016                                                                                    | Ремонт ЦО                                             | шт       | -              | 35 563      | Замена запорной арматуры (подвал)                            |  |  |   |  |  |
| 17.02.2016                                                                                    | Ремонт ГВС                                            | шт       | -              | 15 226      | Замена запорной арматуры (подвал)                            |  |  |   |  |  |
| 20.02.2016                                                                                    | Ремонт ХВС                                            | шт       | -              | 12 004      | Замена запорной арматуры (подвал)                            |  |  |   |  |  |
| Димитровград г. А                                                                             | Алтайская ул, 49; Многоквартирный жилой дом           |          |                |             |                                                              |  |  | 8 |  |  |
| 13.01.2016                                                                                    | Ремонт ВДЭО                                           | тыс.руб. | -              | 26 601      | Замена светильников в подъезде по программе энергосбережения |  |  |   |  |  |
| 22.01.2016                                                                                    | Ремонт кровель (мягкой)                               | KB.M.    | 49             | 24 500      | Кв. 27                                                       |  |  |   |  |  |
| 28.01.2016                                                                                    | Ремонт ХВС                                            | шт       | -              | 15 959      | Замена участка трубы от колодца до ОДПУ                      |  |  |   |  |  |
| 05.02.2016                                                                                    | Ремонт ГВС                                            | шт       | -              | 28 112      | Замена запорной арматуры (подвал)                            |  |  |   |  |  |
| 12.02.2016                                                                                    | Ремонт ЦО                                             | шт       | -              | 26 220      | Замена запорной арматуры, участка трубы (подвал)             |  |  |   |  |  |
| Итого:                                                                                        |                                                       |          |                | 184185,00   |                                                              |  |  |   |  |  |

Рисунок 8.1.2 – Утвержденный план работ

## 8.2 Выполнение работ

Акты выполненных работ заполняем в меню «Работы» - «Выполнение».

| Выполн                                            | Выполнение по видам работ полнение по видам работ                                                                                                    |                                                                                       |                                                             |             |           |             |                       |      |   |  |  |
|---------------------------------------------------|----------------------------------------------------------------------------------------------------|---------------------------------------------------------------------------------------|-------------------------------------------------------------|-------------|-----------|-------------|-----------------------|------|---|--|--|
| Вниман<br>виды                                    | Знапилание<br>Води работ, у которыи и указана группа работ, и отображантся.                                                                                                    |                                                                                       |                                                             |             |           |             |                       |      |   |  |  |
| Год/месяц<br>Показать:<br>Статья зат<br>Фильтр по | g/secsg         2015         *         [5c]         *           measars         [5c]         *         *         *           measars         [5c]         *         *         *           measars         [5c]         *         *         *           measars         [5c]         *         *         * |                                                                                       |                                                             |             |           |             |                       |      |   |  |  |
| + Добавить                                        | Rest cipec 27                                                                                                    |                                                                                       |                                                             |             |           |             |                       |      |   |  |  |
|                                                   | Дата<br>Акт                                                                                                    | Agpec                                                                                 | Исполнитель<br>Вид работ                                    | Ед.<br>ИЗМ. | Объем     | Сумма, руб. | Коммента              | арии |   |  |  |
| 2 I I I I I<br>9                                  | 22.07.2016                                                                                                    | Тестовая обл. Тестовай г. Тестовая ул. 10. Многоквартирный жилой дом ПрибораЮопиласта | 000 "Ростоки"<br>Паспорта готовности                        | дом         | -         | 0           |                       |      |   |  |  |
| ≥ s m<br>e                                        | 27.04.2016                                                                                                    | Иавново г, 1 Газораспределительная сеть                                               | Моя организация<br>Остекление лестничных клеток             | KE.M.       | -         | 0           |                       |      |   |  |  |
| 2   2   8<br>9                                    | 29.04.2016<br>1                                                                                                    | Иавново г, 1 Газораспределительная сеть                                               | ОАО "ГУК Ленинского района"<br>Заготовка пескосоляной смеси | тонн        | 111       | 111         | для жител<br>для себя | ней  |   |  |  |
| ≥   a   a<br>e                                    | 10.06.2016                                                                                                    | Иазново г, 1 Газораспределительная сеть                                               | г. Ульяновск<br>Заготовка пескосоляной смеси                | тонн        | -         | 0           |                       |      |   |  |  |
| 2   3   8<br>8                                    | 25.07.2016                                                                                                    | Ульановск г, 1 Мая ул, 3, Многоквартирный жилой дом                                   | 15 квартал<br>Паспорта готовности                           | дом         | 1 111 133 | 11 111      |                       |      |   |  |  |
| 2   2   10<br>10                                  | 26.07.2016                                                                                                    | Ульяновск г, 1 Мая ул. 3; Многокаартирный жилой дом                                   | 15 квартал<br>Паспорта готовности                           | дом         | 1 112     | 1 113       |                       |      |   |  |  |
| 2   2   8<br>8                                    | 28.07.2016                                                                                                    | Ульяновск г. 1 Мая ул. 3. Многоквартирный жилой дом                                   | 15 квартал<br>Паспорта готовности                           | дом         | 1 111 133 | 11 111      |                       |      |   |  |  |
| 2   2   10<br>10                                  | 09.06.2016<br>3                                                                                                    | Упьяновся г. 1 Сад сит. 123123; Вадоочистное сооружение                               | Моя организация<br>Заготовка пескосоляной смеси             | тонн        | 1         | 2           |                       |      |   |  |  |
| 2   U   M                                         | 14.06.2016                                                                                                    | Ульяновск к. 1. Сад снт. 123123; Вадоочистное сооружение                              | Моя организация<br>test2                                    | r.          | -         | 50          |                       |      |   |  |  |
| 2   2   2<br>0                                    | 14.06.2016                                                                                                    | Ульяновск г, 1 Сад снт. 123123; Водоочистное сооружение                               | Автотранспорт 000<br>ЫНЫ                                    | KR.M.       | -         | 0           |                       |      |   |  |  |
|                                                   |                                                                                                    | •                                                                                     |                                                             |             |           |             |                       |      | _ |  |  |

Рисунок 8.2 – Выполнение по видам работ

Для внесения нового акта выполненных работ необходимо воспользоваться кнопкой «Добавить».

| Бнимание<br>Виды работ, у которых на         | е указана группа работ, не отображаются.                                                                       |        |
|----------------------------------------------|----------------------------------------------------------------------------------------------------|--------|
| Дата                                         | 02.08.2016                                                                                                    | ]      |
| Объект                                       | Начните вводить название и выберите из выпадающего списка                                                      | ]      |
| Вид работ                                    | [не указано]<br>Если интересующий Вас вид работ отсутствует, необходимо переместить его из скрытых видов работ | ]      |
| Исполнитель                                  | Начните вводить название организации и выберите из выпадающего списка                                          | ]      |
| Объем работ                                  |                                                                                                    | ]      |
| Стоимость работ                              | 0                                                                                                    | , руб. |
| Номер акта                                   |                                                                                                    |        |
| Комментарий для жителей                      | Макс. 100 симв.                                                                                                |        |
| Комментарий для<br>внутреннего использования | Макс. 2000 симв.                                                                                               |        |
|                                              | Макс. 2000 симв.                                                                                               |        |

Рисунок 8.2.1 – Создание выполнения по видам работ

После внесения информации, данные необходимо сохранить.

## 8.3 Ожидаемое выполнение работ

Неподписанные акты выполненных работ заполняются в меню «Работы» - «Выполнение» - «Ожидаемое».

| Ожидаемое выполнение по видам работ           |                                                                                                    |        |                                                                   |   |                                                  |             |       |             |             |  |  |  |
|-----------------------------------------------|----------------------------------------------------------------------------------------------------|--------|-------------------------------------------------------------------|---|--------------------------------------------------|-------------|-------|-------------|-------------|--|--|--|
| Внимание<br>Виды рабо                         | Внимание<br>Виды работ, у которых не указана группа работ, не отображаются.                                        |        |                                                                   |   |                                                  |             |       |             |             |  |  |  |
| Год/месяц:<br>Статья затрат:<br>Фильтр по адр | Fog/Avecnup         2016           [Bce]             Crates aspest         [Bce]                 Wunkep no agpests |        |                                                                   |   |                                                  |             |       |             |             |  |  |  |
| Q Найти                                       | Q Найти 🗶 Сбросить                                                                                                 |        |                                                                   |   |                                                  |             |       |             |             |  |  |  |
| + Добавить                                    | + Добекти                                                                                                    |        |                                                                   |   |                                                  |             |       |             |             |  |  |  |
|                                               | Дата                                                                                                    | № акта | Адрес                                                             |   | Исполнитель<br>Вид работ                         | Ед.<br>изм. | Объем | Сумма, руб. | Комментарии |  |  |  |
|                                               | 21.03.2016                                                                                                    | 396,03 | Димитровград г, 50 лет Октября ул, 144; Многоквартирный жилой дом |   | Моя организация<br>Содержание кровель            | тыс.руб.    | -     | 322         |             |  |  |  |
| <u>_ 0 0 </u>                                 | 27.06.2016                                                                                                    | 345,06 | Димитровград г, 50 лет Октября ул, IA; Многоквартирный жилой дом  | 8 | Моя организация<br>Содержание ВДЭО               | тыс.руб.    | -     | 420         |             |  |  |  |
|                                               | 27.06.2016                                                                                                    | 750,06 | Димитровград г, 50 лет Октября ул, IA; Многоквартирный жилой дом  | 8 | Моя организация<br>Содержание зеленых насаждений | тыс.руб.    | -     | 6 059       |             |  |  |  |
| <u>_ e s v</u>                                | 27.06.2016                                                                                                    | 749,06 | Димитровград г, 50 лет Октября ул, 3: Многоквартирный жилой дом   | 8 | Моя организация<br>Содержание зеленых насаждений | тыс.руб.    | -     | 2 106       |             |  |  |  |
|                                               | 27.06.2016                                                                                                    | 890,06 | Димитровград г, 50 лет Октября ул, 80; Многоквартирный жилой дом  |   | Моя организация<br>Содержание зеленых насаждений | тыс.руб.    | -     | 5 621       | для жителей |  |  |  |
| <u>×   6   6   4</u>                          | 11.04.2016                                                                                                    | 99,04  | Димитровград г, 50 лет Октября ул, 82; Многоквартирный жилой дом  | 8 | Моя организация<br>Содержание ДВК                | тыс.руб.    | -     | 2 280       |             |  |  |  |
| <u>_ 6 8 </u>                                 | 27.06.2016                                                                                                    | 351,06 | Димитровград г, 50 лет Октября ул, 86; Многоквартирный жилой дом  |   | Моя организация<br>Содержание ВДЭО               | тыс.руб.    | -     | 150         |             |  |  |  |
| <u>z i e i e i e</u>                          | 05.07.2016                                                                                                    | 137,06 | Димитровград г. 8 Линия ул. 4: Многоквартирный жилой дом          | 8 | Моя организация<br>Промывка системы ц. о.        | дом         | -     | 1 293       |             |  |  |  |
| <u>_     </u>                                 | 18.04.2016                                                                                                    | 431,04 | Димитровград г. 9 Линия ул. 1: Многоквартирный жилой дом          | 8 | Моя организация<br>Содержание ЦО                 | тыс.руб.    | -     | 597         | для жителей |  |  |  |
| ~                                             | 05.07.2016                                                                                                    | 141,07 | Димитровград г. 9 Линия ул. 12; Многоквартирный жилой дом         |   | Моя организация<br>Промывка системы ц. о.        | дом         | -     | 1 293       |             |  |  |  |
| Итого:                                        |                                                                                                    |        |                                                                   |   |                                                  |             |       | 20141,00    |             |  |  |  |

Рисунок 8.3 – Ожидаемое выполнение по видам работ

Можно добавить, отредактировать, удалить акт, а также учесть факт подписания акта.

Для подписания акта имеется кнопка «Подтвердить» 🗹 .

Откроется календарь с возможностью выбора даты подписания.

| ажи<br>бств | те да<br>енни | ту по<br>ком | дпис | ания | акта |     |
|-------------|---------------|--------------|------|------|------|-----|
| ( 1         | ħ.            |              | Авгу | ст   | 2016 | ►   |
| Пн          | Вт            | Ср           | Чт   | Пт   | Сб   | Вск |
| 1           | 2             | 3            | 4    | 5    | 6    | 7   |
| 8           | 9             | 10           | 11   | 12   | 13   | 14  |
| 15          | 16            | 17           | 18   | 19   | 20   | 21  |
| 22          | 23            | 24           | 25   | 26   | 27   | 28  |
| 29          | 30            | 31           | 1    | 2    | 3    | 4   |

Рисунок 8.3.1 – Календарь

После сохранения, неподписанный акт переместится в акты выполненных работ, с датой подписания акта собственником.

#### 8.4 Сальдо

Сальдо рассчитывается как собранные (или начисленные) суммы минус стоимость выполненных работ (остаток средств по услуге).

Для учета баланса дома по выполненным работам заходим в меню «Работы» - «Сальдо».

| Сальдо по в                                                                                             | ыполненным работам                                                                                                    |                                                               |                       |                 | Главная         | > Работы > Сальдо 📕 |
|----------------------------------------------------------------------------------------------------|----------------------------------------------------------------------------------------------------|---------------------------------------------------------------|-----------------------|-----------------|-----------------|---------------------|
| Месяц:<br>Группа услуг:<br>Услуга:<br>Показать:<br>Фильтр по адресу:<br>Показывать по:<br>Q Найли х Сбр | Aarycr         •         2016         •           [Bos]         [Bos]         [Bos]         [Bos]           Tonaso aunomeense          |                                                               |                       |                 |                 | •                   |
| + Добавить<br>Организация                                                                               | Адрес                                                                                                    | Остаток средств (долг перед населением), ру<br>По начислениям | ю.<br>Начислено, руб. | Потрачено, руб. | Тип             | Обновлено           |
| 000 "Новое время<br>7329012644                                                                          | <ul> <li>Эслуга</li> <li>Димитровград г. 3 Интернационала ул. 105; Многоквартирный дом блокированно<br/>Обслуживание ВДГО</li> </ul>   | По оплате<br>й застройки                                      |                       | -               | рассчитано      | 05.08.2016 3:00     |
| 000 "Новое время<br>7329012644                                                                          | <ul> <li>Димитровград г. 3 Интернационала ул. 105: Многоквартирный дом блокированно<br/>Обслуживание ВДО</li> </ul>                    | 324,42<br>0                                                   | -                     | рассчитано      | 05.08.2016 3:00 |                     |
| 000 "Новое время<br>7329012644                                                                          | <ul> <li>Димитровград г, 3 Интернационала ул, 105; Многоквартирный дом блокированно<br/>Содержание жилья и общего имущества</li> </ul> | й застройки                                                   | 0                     | -               | рассчитано      | 05.08.2016 3:00     |
| 000 "Новое время<br>7329012644                                                                          | <ul> <li>Димитровград г, 3 Интернационала ул, 105; Многоквартирный дом блокированно<br/>Текущий ремонт</li> </ul>                      | й застройки<br>27 917,36<br>27 149,56                         | 862,8                 | 3 -             |                 | 05.08.2016 3:00     |
| 000 "Новое время<br>7329012644                                                                          | <ul> <li>Димитровград г. 3 Интернационала ул. 105; Многоквартирный дом блокированно<br/>Услуги по управлению</li> </ul>                | й застройки  9 525,36  8 819,12  2 756 77                     | 793,78                | -               | рассчитано      | 05.08.2016 3:00     |
| Итог:                                                                                                   |                                                                                                    | <ul> <li>✓ 23594,17</li> <li>✓ 21832,09</li> </ul>            | 0,00                  | 0,00            |                 |                     |
| жазывать по 5<br>еего строк: 2765<br>+ Добавить с <sup>е</sup> Р                                        | 0 50 100 500 строк                                                                                                    | « 1 2 3 4 5 6 »                                               |                       |                 |                 | Страница 🚺 из 55    |

Рисунок 8.4 – Сальдо по выполненным работам

Для добавления новой записи по сальдо необходимо воспользоваться кнопкой «Добавить».

Откроется форма для добавления новой записи.

| Месяц                 | Август 🔻 2016 🔻                                                          |        |
|-----------------------|--------------------------------------------------------------------------|--------|
| Объект                | Введите адрес объекта                                                    |        |
|                       | Начните вводить адрес объекта в поле выше и выберите объект из списка.   |        |
| Услуга                | Введите название услуги                                                  |        |
|                       | Начните вводить название услуги в поле выше и выберите услугу из списка. |        |
| Сальдо по начислениям | 0                                                                        | , руб. |
| Сальдо по оплате      | 0                                                                        | , руб. |

Рисунок 8.4.1 – Редактирование сальдо

После заполнения информации данные необходимо сохранить.

#### <u>Примечание:</u>

Вручную вводится только начальное сальдо, остальные данные рассчитываются системой.

Если внесенное сальдо неверно отображается, то необходимо воспользоваться кнопкой «Рассчитать». При нажатии данной кнопки произойдет автоматический перерасчет сальдо.

Для сверки занесенной информации по начальному сальдо можно перейти по ссылке «Просмотреть все начальные сальдо». Откроется страница с раннее введенными сальдо по всем адресам и услугам.

| Нача                                            | альные са                                                                        | льдо                                                                                                    |                                                                                                    |                                                                                                    | Главная > Работы > Са                                            | льдо > Начальные                                                                                             |  |  |  |  |  |  |
|-------------------------------------------------|----------------------------------------------------------------------------------|----------------------------------------------------------------------------------------------------|----------------------------------------------------------------------------------------------------|----------------------------------------------------------------------------------------------------|------------------------------------------------------------------|----------------------------------------------------------------------------------------------------|--|--|--|--|--|--|
| Услуг<br>Филь                                   | а: [<br>гр по адресу:                                                            | Bce ]                                                                                                    |                                                                                                    |                                                                                                    |                                                                  | ¥                                                                                                    |  |  |  |  |  |  |
| Q H                                             | Q Найти 🗴 Сбросить                                                               |                                                                                                    |                                                                                                    |                                                                                                    |                                                                  |                                                                                                    |  |  |  |  |  |  |
| 🖴 Печа                                          | ть списка                                                                        |                                                                                                    |                                                                                                    |                                                                                                    |                                                                  |                                                                                                    |  |  |  |  |  |  |
| + Доба                                          | вить                                                                             |                                                                                                    |                                                                                                    |                                                                                                    |                                                                  |                                                                                                    |  |  |  |  |  |  |
|                                                 |                                                                                  |                                                                                                    |                                                                                                    |                                                                                                    |                                                                  |                                                                                                    |  |  |  |  |  |  |
|                                                 | Marrie                                                                           | A                                                                                                    | Manuna                                                                                                    | Остаток средств (долг перед насея                                                                        | пением), руб.                                                    | 05                                                                                                    |  |  |  |  |  |  |
|                                                 | Месяц                                                                            | Адрес                                                                                                    | Услуга                                                                                                    | Остаток средств (долг перед насел<br>По начислениям                                                      | пением), руб.<br>По оплате                                       | Обновлено                                                                                                    |  |  |  |  |  |  |
| 210                                             | <b>Месяц</b><br>Апрель 2016                                                      | Адрес<br>Димитровград г. 3 Интернационала ул. 105. Многоквартирный дом блокированной застройки                                                                                                    | Услуга<br>Утилизация ТКО 👩                                                                                            | Остаток средств (долг перед насел<br>По начислениям<br>О                                                 | пением), руб.<br>По оплате<br>О                                  | Обновлено<br>27.04.2016 18:13                                                                                |  |  |  |  |  |  |
| 2   s<br>2   s                                  | <b>Месяц</b><br>Апрель 2016<br>Август 2015                                       | Адрес<br>Димитровград г. 3 Интернационала ул. 105. Многоквартирный дом блокированной застройки<br>Димитровград г. 3 Интернационала ул. 105. Многоквартирный дом блокированной застройки                                                                                                    | Услуга<br>Утилизация ТКО Ф<br>Текущий ремонт Ф                                                                        | Остаток средств (долг перед насел<br>По начислениям<br>0<br>17 989,76                                    | пением), руб.<br>По оплате<br>0<br>17 989,76                     | Обновлено 27.04.2016 18:13 28.07.2016 9:57                                                                   |  |  |  |  |  |  |
| ×   s<br>×   s<br>×   s                         | <b>Месяц</b><br>Апрель 2016<br>Август 2015<br>Август 2015                        | Адрес<br>Димитровград г. 3 Интернационала ул. 105: Многоквартирный дом блокированной застройки<br>Димитровград г. 3 Интернационала ул. 105: Многоквартирный дом блокированной застройки<br>Димитровград г. 3 Интернационала ул. 105: Многоквартирный дом блокированной застройки                                                                                                    | Услуга<br>Утилизация ТКО ©<br>Текущий ремонт ©<br>Обслуживание ВДГО ©                                                 | Остаток средств (долг перед насел<br>По начислениям<br>0<br>17 989,76<br>0                               | пением), руб.<br>По оплате<br>0<br>17 989,76<br>0                | Обновлено<br>27.04.2016 18:13<br>28.07.2016 9:57<br>28.12.2015 11:24                                         |  |  |  |  |  |  |
| ∠   ± ∠   ± ∠   ± ∠   ±                         | Месяц<br>Апрель 2016<br>Август 2015<br>Август 2015<br>Август 2015                | Адрес<br>Димитровград г. 3 Интернационала ул. 105: Многоквартирный дом блокированной застройки<br>Димитровград г. 3 Интернационала ул. 105: Многоквартирный дом блокированной застройки<br>Димитровград г. 3 Интернационала ул. 105: Многоквартирный дом блокированной застройки<br>Димитровград г. 3 Интернационала ул. 105: Многоквартирный дом блокированной застройки                                                                                                    | Услуга<br>Утилизация ТКО ©<br>Текущий ремонт ©<br>Обслуживание ВДГО ©<br>Обслуживание ВДО ©                           | Остаток средств (долг перед насел<br>По начислениям<br>0<br>17 989,76<br>0<br>0<br>0                     | пением), руб.<br>По оплате<br>0<br>17 989,76<br>0<br>0           | Обновлено<br>27.04.2016 18:13<br>28.07.2016 9:57<br>28.12.2015 11:24<br>28.12.2015 11:24                     |  |  |  |  |  |  |
| ∠   ± ∠   ± ∠   ± ∠   ± ∠   ± ∠   ± ∠   ± ∠   ± | Месяц<br>Апрель 2016<br>Август 2015<br>Август 2015<br>Август 2015<br>Август 2015 | Адрес<br>Димитровград г. 3 Интернационала ул. 105. Многоквартирный дом блокированной застройки<br>Димитровград г. 3 Интернационала ул. 105. Многоквартирный дом блокированной застройки<br>Димитровград г. 3 Интернационала ул. 105. Многоквартирный дом блокированной застройки<br>Димитровград г. 3 Интернационала ул. 105. Многоквартирный дом блокированной застройки<br>Димитровград г. 3 Интернационала ул. 105. Многоквартирный дом блокированной застройки<br>Димитровград г. 3 Интернационала ул. 105. Многоквартирный дом блокированной застройки | Услуга<br>Утилизация ТКО ©<br>Текущий ремонт ©<br>Обслуживание ВДГО ©<br>Обслуживание ВДО ©<br>Услуги по управлению © | Остаток средств (долг перед насел<br>По начислениям<br>0<br>17 989.76<br>0<br>0<br>0<br>0<br>0<br>0<br>0 | пением), руб.<br>По оплате<br>0<br>17 989,76<br>0<br>0<br>0<br>0 | Обновлено<br>27.04.2016 18:15<br>28.07.2016 9:57<br>28.12.2015 11:24<br>28.12.2015 11:24<br>28.12.2015 11:24 |  |  |  |  |  |  |

Рисунок 8.4.2 – Начальное сальдо

## 9 ПОДГОТОВКА К СЕЗОННОЙ ЭКСПЛУАТАЦИИ

Для занесения информации о ходе подготовки жилых домов и инженерного оборудования к работе в зимних условиях предусмотрен подраздел «Подготовка к зиме» (Меню «Работы» - «Подготовка к зиме»).

| Подготовка к сезонной эксплуатации                                                                     | Главная > Работы > Подготовка к зиме                                                                                                    |  |  |  |
|----------------------------------------------------------------------------------------------------|----------------------------------------------------------------------------------------------------|--|--|--|
| 🎄 Подготовка к зиме                                                                                    | 🗟 Отчёты                                                                                                    |  |  |  |
| <ul> <li>Обзор данных</li> <li>Акты осмотра</li> <li>План работ</li> <li>Выполненные работы</li> </ul> | <ul> <li>График подготовки жилых домов к работе в зимних условиях</li> <li>Отчет о ходе подготовки жилых домов и инженерного оборудования к работе в зимних условиях по одному виду работ</li> </ul> |  |  |  |

Рисунок 9 – Подготовка к сезонной эксплуатации

#### 9.1 Процедура подготовки жилых зданий к сезонной эксплуатации

Техники участков обходят дома жилого фонда на предмет составления актов сезонного (осеннего, весеннего осмотра). Акты осмотра подписываются председателем совета МКД. Затем эти акты передаются на проверку в комитет по ЖКК (оригиналы). После проверки комитетом акты передаются в ГЖИ, которая так же их просматривает и возвращает в УК для постоянного хранения. Инженеры ПТО на основании предварительной информации по состоянию домов фонда, полученной из актов сезонного осмотра, выезжают на объекты (дома) и производят дефектование по своему направлению (КЭЗ, ВДО, электрооборудование). Дефектные ведомости передаются в сметный отдел. Разработанные сметы забирает инженер ПТО и согласовывает их с председателем совета МКД. Далее ПТО вносит утверждённые сметы в план работ по содержанию или по текущему ремонту. Копии этих планов сдаются в комитет по ЖКК. Далее комитет по этим планам осуществляет контроль деятельности УК. В весенний период в комитет по ЖКК и в ГЖИ так же предоставляются копии договоров с РСО, договоров на прочистку ДВК, на обслуживание газового оборудования, копии графиков выполнения этих работ.

УК предоставляет в комитет еженедельный отчёт «план-факт» по выполнению ремонтов (количество замененной запорной арматуры в тепловых узлах, количество заменённой проводки, количество прочищенных вентканалов, площадь отремонтированной кровли, количество промытых и опрессованных тепловых узлов).

В рамках подготовки к отопительному сезону весной УК предоставлет графики промывки и опрессовки (копии) как в комитет по ЖКК, так и в ГЖИ. Эти графики согласовываются с РСО и ЖКК. В течение межсезонного периода соответствующие работы выполняются с оформлением актов промывки и опрессовки. Приёмку объектов осуществляет РСО. Отчёт по выполнению графиков промывки и опрессовки еженедельно направляется в комитет по ЖКК, и перед наступлением следующего отопительного сезона осенью УК оформляет паспорт готовности здания к отопительному сезону (в единственном экземпляре) с

приложением актов готовности тепловых узлов. Оригиналы паспортов готовности направляются в комитет по ЖКК, далее в ГЖИ, затем возвращаются в УК, где и хранятся.

#### 9.2 Акты осмотра

Для занесения акта осмотра МКД нужно выбрать пункт «Акты осмотра». Откроется страница со списком занесенных актов осмотра текущего года, по объектам находящиеся в управлении.

| Акты осмотра          |                                                                  |            |                                                                                                  |         |  |  |  |  |  |  |
|-----------------------|------------------------------------------------------------------|------------|--------------------------------------------------------------------------------------------------|---------|--|--|--|--|--|--|
| Год:<br>Фильт         | Год: 2015<br>Фильтр по адресу:                                   |            |                                                                                                  |         |  |  |  |  |  |  |
| <b>Q</b> На<br>В Печа | Q Найта         * Сбросить           @ Печать         + Добавить |            |                                                                                                  |         |  |  |  |  |  |  |
|                       |                                                                  | Дата       | Результат                                                                                        | Файл    |  |  |  |  |  |  |
| 210                   | Акт осмотра на "Димитровград г, 50 лет Октября ул, 1А"           | 26.03.2015 | Работы не требуются,соответствуют нормативным требованиям                                        | Открыть |  |  |  |  |  |  |
| 218                   | Акт осмотра на "Димитровград г, 50 лет Октября ул, 3"            | 03.03.2015 | Работы не требуются,соответствует нормативным требованиям                                        | Открыть |  |  |  |  |  |  |
| 210                   | Акт осмотра на "Димитровград г, 50 лет Октября ул, 80"           | 27.03.2015 | Работы не требуются,соответствует нормативным требованиям                                        | Открыть |  |  |  |  |  |  |
| 210                   | Акт осмотра на "Димитровград г, 50 лет Октября ул, 82"           | 17.03.2015 | Работа не требуется,соответствует нормативным требованиям                                        | Открыть |  |  |  |  |  |  |
|                       | Акт осмотра на "Димитровград г, 50 лет Октября ул, 86"           | 17.03.2015 | Работы не требуются,соответствует нормативным требованиям                                        | Открыть |  |  |  |  |  |  |
| 210                   | Акт осмотра на "Димитровград г, 50 лет Октября ул, 92"           | 27.03.2015 | Работы не требуются,соответствуют нормативным требованиям                                        | Открыть |  |  |  |  |  |  |
| <b>2</b>  0           | Акт осмотра на "Димитровград г, 50 лет Октября ул, 96"           | 03.03.2015 | Работа не требуется,соответствует нормативным требованиям                                        | Открыть |  |  |  |  |  |  |
| 218                   | Акт осмотра на "Димитровград г, 8 Линия ул, 4"                   | 02.04.2015 | 1)Замена стояка в 1 подъезде 2)Замена заглушки канализации 3)Откачка воды в подвале 1 раз в меся | Открыть |  |  |  |  |  |  |
|                       | Акт осмотра на "Димитровград г, 9 Линия ул, 1"                   | 01.04.2015 | перед входом в подъезд требуется ремонт навеса крыльца                                           | Открыть |  |  |  |  |  |  |
| 210                   | Акт осмотра на "Димитровград г. 9 Линия ул. 12"                  | 01.04.2015 | Работы не требуются,соответствует нормативным требованиям                                        | Открыть |  |  |  |  |  |  |

Рисунок 9.2 – Акты осмотра

Для добавления нового акта по дому необходимо воспользоваться кнопкой «Добавить».

#### Добавление акта осмотра

| Общая информация             |                                                                                   |    |
|------------------------------|-----------------------------------------------------------------------------------|----|
| 0.5                          |                                                                                   |    |
| Объект в управлении          | [не указано]                                                                      | *  |
| Плановая дата осмотра        | 05.08.2016                                                                        | ?  |
| Результаты                   |                                                                                   |    |
|                              |                                                                                   |    |
| Дата осмотра                 |                                                                                   | ?  |
| Файл акта осмотра            | Выберите файл Файл не выбран                                                      |    |
|                              | Максимальный размер 10 M6, Типpdf                                                 |    |
|                              | Внимание! Файл не должен содержать персональных данных. 152-ФЗ от 27.07.2006.     |    |
| Выводы и предложения         |                                                                                   |    |
| комиссии                     |                                                                                   |    |
|                              |                                                                                   | 1. |
| Полготовка к зиме            |                                                                                   |    |
|                              |                                                                                   |    |
| по данному объекту еще не на | ачата подготовка к зиме, данные по ходу подготовки к зиме можно просмотреть здесь |    |
| 🔲 Начать подготовку к зиме   |                                                                                   |    |
| Дата начала подготовки к     |                                                                                   | ?  |
| зиме                         |                                                                                   |    |
|                              |                                                                                   |    |
| 🗸 Сохранить 🛛 🗢 Вернуться    |                                                                                   |    |
|                              |                                                                                   |    |

Рисунок 9.2.1 – Добавление акта осмотра

После заполнения всех данных необходимо информацию сохранить.

Далее откроется страница для заполнения информации по результатам осмотра здания.

| Акт осмотра от                                                                                                    | 30.04.                            | 2015 г.                              |                |       |                       |               |   | Главная > Работы > Подготовка к зиме > Акты осмотра > Акт осмотра от 30.04.2015 г. [ |
|----------------------------------------------------------------------------------------------------|-----------------------------------|--------------------------------------|----------------|-------|-----------------------|---------------|---|--------------------------------------------------------------------------------------|
| Ульяновск г, Юн<br>а Печать акта<br>// Изменить<br>Файл акта осмотра<br>-<br>Выводы и предложения ко<br>test<br>Общие сведении | ЮСТИ У.<br>Миссии<br>Я ПО СТ      | л, 49 - Многоква<br>проению          | ртирный ж      | илой  | і дом                 |               |   |                                                                                      |
| Год постройки                                                                                                    | 1971                              | Общая площадь                        | 5 889          | 9,64  | Наличие общедомовых п | риборов учета | 1 |                                                                                      |
| Основной материал стен                                                                                                    | Кирпич                            | Количество лифтов                    | 0              |       | XBC                   | Нет           |   |                                                                                      |
| Количество этажей                                                                                                    | 5                                 | Количество мусоропров                | водов 0        |       | ГВС                   | Нет           |   |                                                                                      |
| Наличие подвала                                                                                                    | Нет                               | Оборудовано системами                | и ППА и ДУ Нет |       | Отопление             | Нет           |   |                                                                                      |
| Наличие чердака                                                                                                    | Нет                               | Оборудовано ПЗУ                      | Есть           |       | Газоснабжение         | не указано    |   |                                                                                      |
| Количество подъездов                                                                                                    | 6                                 | Наличие арендуемых п                 | омещений Есть  |       | Электроснабжение      | не указано    |   |                                                                                      |
| Количество квартир                                                                                                    | 94                                |                                      |                |       |                       |               |   |                                                                                      |
| Члены комиссии<br>+ добавить ( е Скопир<br>Извините, данных не найден<br>Результаты осм<br>/ Изменить все                      | И<br>овать соста<br>ю.<br>отра з/ | в комиссии из последнего ан<br>Дания | кта            |       |                       |               |   |                                                                                      |
|                                                                                                    | № n/n                             |                                      | Наименование   | Опис  | сание                 |               |   | Ремонт<br>текущий/капительный                                                        |
| Подвальные помещения                                                                                                    |                                   |                                      |                |       |                       |               |   |                                                                                      |
| +                                                                                                    | 1                                 |                                      | Фуңдамент      | He or | сматривалось          |               |   |                                                                                      |
| 28                                                                                                    | 2                                 |                                      | Окна           | -     |                       |               |   | Капитальный                                                                          |
| 28                                                                                                    | 3                                 |                                      | Ограждения     | -     |                       |               |   | Текущий                                                                              |
| Zġ                                                                                                    | 4                                 |                                      | Приямки        | Элем  | иент отсутствует      |               |   |                                                                                      |
| 7.8                                                                                                    | 5                                 |                                      | Двери металл-е | -     |                       |               |   |                                                                                      |

Рисунок 9.2.2 – Акт осмотра

На этой странице заполняем «Члены комиссии» и «Результаты осмотра здания» по элементу.

Для внесения данных по результатам осмотра здания необходимо нажать кнопку 💽 рядом с элементом. В форме выбираем один из предложенных вариантов описания элемента и сохраняем.

#### 9.3 Обзор данных по подготовке к зиме

После проведения осмотра здания и заполнения акта, необходимо их согласовать с вышестоящими органами (ГЖИ). Заходим в меню «Обзор данных».

| Подготов              | ка к зиме                             |                               |         |                                  | Главная > Раб | іоты > Подготовка к зиме > 0 | бзор данных по подготовке к зиме 📔 |
|-----------------------|---------------------------------------|-------------------------------|---------|----------------------------------|---------------|------------------------------|------------------------------------|
| Год:<br>Фильтр по адр | 2016 •                                |                               |         |                                  |               |                              |                                    |
| Q Найти               | • Сбросить                            |                               |         |                                  |               |                              |                                    |
| Всего объектов        | Объектов с паспортом готовности       | Процент готовности к зиме     |         |                                  |               |                              |                                    |
| 42                    | 0                                     | 0,00 %                        |         |                                  |               |                              | Всего строк: 4                     |
| 0.5                   |                                       |                               |         | Акт осмотра                      |               |                              |                                    |
| Объект                |                                       |                               |         | Дата начала подготовки           | Статус        | план работ                   | Паспорт готовности                 |
| Ивановская            | обл, Верхнеландеховский р-н, Андроко  | во д. 3; Многоквартирный жило | й дом 🚥 | Подготовка к зиме ещё не начата. |               |                              |                                    |
| Ульяновск г,          | 1 Мая пер, 1; Многоквартирный жилой   | дом                           |         | 30.01.2016                       | В работе 🧧    | Принято ГЖИ                  | 🕗 В работе 📒                       |
| Ульяновск г,          | 1 Мая пер, 2; Многоквартирный жилой   | і дом                         |         | 02.08.2016                       | На проверку 🧧 | На проверку                  | На проверку                        |
| Ульяновск г,          | 1 Мая ул, 1; Многоквартирный жилой д  | мор                           | •••     | 01.08.2016                       | На проверку 🧧 | На проверку                  | На проверку                        |
| Ульяновск г,          | 1 Мая ул, 1А; Многоквартирный жилой   | дом                           |         | Подготовка к зиме ещё не начата. |               |                              |                                    |
| Ульяновск г,          | 1 Мая ул, 3; Многоквартирный жилой ,  | дом                           | •••     | Подготовка к зиме ещё не начата. |               |                              |                                    |
| Ульяновск г,          | 12 Сентября ул, 105; Индивидуальный з | жилой дом                     |         | Подготовка к зиме ещё не начата. |               |                              |                                    |
| Ульяновск г,          | 12 Сентября ул, 105; Индивидуальный з | жилой дом                     |         | Подготовка к зиме ещё не начата. |               |                              |                                    |
| Ульяновск г,          | 12 Сентября ул, 11; Многоквартирный ж | килой дом                     |         | Подготовка к зиме ещё не начата. |               |                              |                                    |
| Ульяновск г,          | 12 Сентября ул, 7; Многоквартирный ж  | илой дом                      |         | Подготовка к зиме ещё не начата. |               |                              |                                    |

Рисунок 9.3 – Подготовка к зиме

Откроется страница со списком всех объектов находящихся в управлении у организации, под которой вошли в систему. Здесь можно отследить какой процент готовности объектов к зиме, по каким объектам начата подготовка и т.п.

Для согласования акта, плана и паспорта готовности нажимаем на адрес дома, по которому подготовка к зиме уже начата.

Откроется страница с тремя основными блоками для согласования:

— акт осмотра;

— план работ;

— паспорт готовности.

| Акт осмотра                                                       |                                         |   |
|-------------------------------------------------------------------|-----------------------------------------|---|
| Объект в управлении                                               | Ульяновск г, 1 Мая ул, 1А               |   |
| Организация                                                       | 000 "Корень"                            |   |
| Дата                                                              | 31.07.2016                              |   |
| Статус                                                            | Проведен                                |   |
| Выводы и предложения комисси                                      | и объект в удовлетворительном состоянии |   |
| Файл                                                              | -                                       |   |
| Изменить статус акта осмот<br>Дата начала подготовки к 03<br>зиме | pa<br>07.2016                           |   |
| Текущий статус акта осмотра В                                     | работе                                  |   |
| Новая дата начала                                                 | е изменять дату ]                       |   |
| Новый статус                                                      | Не изменять статус ]                    | • |
| Причина изменения                                                 |                                         |   |

#### План работ

| Pur pacat                                                                |                                                                          | Ед.  | План       |       |             | Факт       |       |             |
|--------------------------------------------------------------------------|--------------------------------------------------------------------------|------|------------|-------|-------------|------------|-------|-------------|
| рид работ                                                                | управляющая организация                                                  | ИЗМ. | Дата       | Объем | Сумма, руб. | Дата       | Объем | Сумма, руб. |
| Заготовка пескосоляной смеси                                             | 000 "Корень"                                                             | тонн | -          | -     | -           | 09.08.2016 | 12    | 120         |
| Заготовка пескосоляной смеси                                             | 000 "Корень"                                                             | тонн | 09.08.2016 | 12    | 120         | -          | -     | -           |
| Перейти к плану работ Изменить статус плана р Текущий статус плана работ | <ul> <li>Перейти к выполнению</li> <li>абот</li> <li>В работе</li> </ul> |      |            |       |             |            |       |             |
| Новый статус                                                             | [Не изменять статус]                                                     |      |            |       |             |            | •     |             |
| Причина изменения                                                        |                                                                          |      |            |       |             |            |       |             |

Рисунок 9.3.1 – Акт осмотра

| Номер Дата Фаил<br>Акт промывки и опрессовки<br>1432 01.08.2016 Открыть<br>Акт готовности<br>3452 01.08.2016 Открыть<br>Паспорт готовности<br>2312 01.08.2016 Открыть<br>* Редактировать акт промывки и опрессовки / Редактировать акт готовности / Редактировать паспорт готовности<br>Изменить статус паспорта готовности<br>Текущий статус паспорта в работе<br>готовности<br>Новый статус [Не изменять статус] • | аспорт готовност                                                                | И                          | <b>*</b> * |
|----------------------------------------------------------------------------------------------------|---------------------------------------------------------------------------------|----------------------------|------------|
| Акт промывки и опрессовки  1432 01.08.2016 0ткрыть Акт готовности  3452 01.08.2016 0ткрыть Паспорт готовности  2312 01.08.2016 0ткрыть  * Редактировать акт промывки и опрессовки  * Редактировать акт потовности Изменить статус паспорта готовности  Новый статус [Не изменять статус]  * Причина изменения                                                                                                    | Номер                                                                           | Дата                       | Файл       |
| 1432       01.08.2016       Открыть         Акт готовности                                                                                                    | Акт промывки и опрессовки                                                       |                            |            |
| Акт готовности  3452 01.08.2016 Открыть  Ласпорт готовности  2312 01.08.2016 Открыть  Pедактировать акт промывки и опрессовки Pедактировать акт готовности  Pедактировать акт промывки и опрессовки Pедактировать акт готовности  Изменить статус паспорта готовности  Текущий статус [ Не изменять статус ]  Причина изменения                                                                                      | 1432                                                                            | 01.08.2016                 | Открыть    |
| 3452       01.08.2016       Открыть         Паспорт готовности       2312       01.08.2016       Открыть          Редактировать акт промывки и опрессовки        Редактировать акт готовности          Изменить статус паспорта готовности       В работе            Новый статус       [Не изменять статус]            Причина изменения                                                                            | Акт готовности                                                                  |                            |            |
| Паспорт готовности<br>2312 01.08.2016 Открыть<br>✓ Редактировать акт промывки и опрессовки ✓ Редактировать акт готовности ✓ Редактировать паспорт готовности<br>Изменить статус паспорта готовности<br>Текущий статус паспорта В работе<br>готовности<br>Новый статус [Не изменять статус] •<br>Причина изменения                                                                                                    | 3452                                                                            | 01.08.2016                 | Открыть    |
| 2312       01.08.2016       Открыть          Редактировать акт промывки и опрессовки        Редактировать акт готовности         Изменить статус паспорта готовности        Редактировать акт готовности         Текущий статус паспорта потовности       В работе         Новый статус       [Не изменять статус]                                                                                                   | Паспорт готовности                                                              |                            |            |
| <ul> <li>Редактировать акт промывки и опрессовки</li> <li>Редактировать акт готовности</li> <li>Изменить статус паспорта готовности</li> <li>Текущий статус паспорта в работе готовности</li> <li>Новый статус</li> <li>[ Не изменять статус ]</li> <li>Причина изменения</li> </ul>                                                                                                    | 2312                                                                            | 01.08.2016                 | Открыть    |
| Текущий статус паспорта готовности         В работе           Новый статус         [ Не изменять статус ]         •           Причина изменения                                                                                                    | <ul> <li>Редактировать акт промывки</li> <li>Изменить статус паспорт</li> </ul> | и и опрессов<br>а готовнос | вки 🛹 Ре   |
| Новый статус [Не изменять статус] •                                                                                                    | Текущий статус паспорта<br>готовности                                           | В работе                   |            |
| Причина изменения                                                                                                    | Новый статус                                                                    | [Не измен                  | ять статус |
|                                                                                                    | Причина изменения                                                               |                            |            |

Рисунок 9.3.2 – Паспорт готовности

Для заполнения информации по плану работ, выполнению, акту промывки и опрессовки, акту готовности и паспорту готовности имеется соответствующий функционал.

Для отправки заявки на рассмотрение ГЖИ необходимо сменить статус у блоков на «На проверку» и сохранить.

После того как ГЖИ проверит заявку статус сменится на «К доработке» или «Принято ГЖИ». Если статус «К доработке», то необходимо внести правки и повторно отправить заявку на согласование.

#### 10 ОТЧЕТЫ

Отчеты - форматированное представление данных, которое выводится на экран, в печать или файл. Они позволяют извлечь из базы нужные сведения и представить их в виде, удобном для восприятия, а также предоставляют широкие возможности для обобщения и анализа данных.

Боковое меню «Отчеты»:

| Списо                          | к доступных с                              | Traemas - Orvertu 🖺                                          |
|--------------------------------|--------------------------------------------|--------------------------------------------------------------|
| В этом ра                      | зделе будут собираться                     | все отчеты системы. Старые отчеты перемещены в раздел старые |
| Категори<br>Фильтр г<br>Q Найт | ия:<br>то номеру/названию:<br>и 🗶 Сбросить | [Bce]                                                        |
|                                | Номер                                      | Название                                                     |
| ۵                              | 02. 1468                                   | •                                                            |
|                                | 02.01.01                                   | Сводный отчёт по организациям                                |
| ۵                              | 02.01.02                                   | Развернутый отчёт по организациям                            |
|                                | 02.01.03                                   | Универсальный отчёт (М(Д)                                    |
| ۵                              | 02.01.04                                   | Универсальный отчёт (РСО)                                    |
|                                | 04. Объекты                                | •                                                            |
|                                | 04.01.01                                   | Объекты в управлении                                         |
|                                | 04.01.02                                   | Объекты в управлении с ИД и площадями                        |
| ۵                              | 04.01.03                                   | Универсальный отчет по технической информации                |
|                                | 04.01.04                                   | Универсальный отчет по технической информации для Excel      |
| ۵                              | 04.01.05                                   | Реестр сальдо по содержанию и КР                             |
|                                | 04.01.06                                   | Характеристики объекта                                       |

Рисунок 10 – Список доступных отчетов

Имеется фильтр по категории отчета, а также по названию или номеру.

Для перехода к параметрам формирования отчета необходимо нажать на название.

В системе имеется два вида формирования отчетов: с возможностью предварительного просмотра и без.

#### 10.1 Отчеты без предварительного просмотра

| Отчет №4427                                                                                                    |                                                              |                   | История отчетов  |                   | Главная |
|----------------------------------------------------------------------------------------------------|--------------------------------------------------------------|-------------------|------------------|-------------------|---------|
| 🖹 04.01.03 Универсальн                                                                                                    | ный отчет по технической информации                          | В Ранее сформиров | занные отчеты    |                   |         |
| Автор                                                                                                    | elmira, создан 08.08.2016 15.52                              | Номер             | Автор            | Дата формирования |         |
| Доступ                                                                                                    | Для автора                                                   | 3301              | elmira           | 08.08.2016 15:45  |         |
| Статус                                                                                                    | Шаблон                                                       | 1570              | test2            | 08.08.2016 14:19  |         |
| Формат выходного файла                                                                                                    | Adoba PDE (* pdf)                                            | 3189              | e.khramkov       | 19.01.2016 08:32  |         |
|                                                                                                    | People Fish ( -bot)                                          | 3070              | elmira           | 18.012016 18:22   |         |
| <ul> <li>- Сформировать*</li> <li>ШПолная и</li> </ul>                                                                                                    | астория отчетов                                              | 3041              | elmira           | 22.12.2015 09:28  |         |
|                                                                                                    |                                                              | 2975              | a.busunin        | 15.12.2015 09:17  |         |
| Описание Показать                                                                                                    |                                                              | 1875              | elmira           | 25.07.2015 07:27  |         |
|                                                                                                    |                                                              | 1457              | 1                | 11.06.2015 16:02  |         |
|                                                                                                    |                                                              | 1529              | d.martyanov      | 19.05.2015 16:14  |         |
|                                                                                                    |                                                              | 1528              | d.martyanov      | 19.05.2015 15:04  |         |
| Тип объекта *     Муниципальное образование     Долгосричная программа     Года долгосричная программа     Года долгосричная программа     Года     Объект     Лолее * |                                                              |                   | •<br>•<br>•<br>• |                   |         |
| <ul> <li>Сфорнировать* * Вернутьс</li> <li>* Если в отчёт попадает большое и</li> </ul>                                                                                | α]<br>οπινικότου οδιματού, οι δρωτη πορτάστατα κ. οι νερίαδα |                   |                  |                   |         |

#### Рисунок 10.1 – Отчет

При заказе отчета откроется страница, на которой видно номер, название отчета, историю отчетов (ранее сформированные отчеты, которые можно просмотреть), а также параметры отчета.

Для формирования отчетов выбираем «Формат выходного файла» расширение файла, в котором мы ходим видеть отчет, а также вводим параметры, которые нам необходимы.

Красной звездочкой (\*) отмечены параметры являющиеся обязательными для заполнения. Остальные параметры можно оставить пустыми. (Ниже приведен пример заполнения параметров отчета 04.01.03).

| 🌣 Параметры                                       |                                                               |   |
|---------------------------------------------------|---------------------------------------------------------------|---|
|                                                   | В Миогоквартирный жилой дом                                   |   |
| 1. Тип объекта *                                  | Добавить тип                                                  | ٣ |
|                                                   | Добавить все типы объектов, участвующие в капитальном ремонте |   |
| <ol> <li>Муниципальное<br/>образование</li> </ol> | в город Димитровград                                          |   |
|                                                   |                                                               | ¥ |
| 3. Долгосрочная<br>программа                      | Редактировать                                                 | ٣ |
| 4. Год долгосрочной<br>программы                  | Выберите долгосрочную программу для выбора данного параметра  |   |
| 5. Управляющая                                    | <b>й</b> 000 "Новое время", 7329012644                        |   |
| opranusaция/ TC/K                                 | Начните вводить данные                                        |   |
| б. Объект                                         | • Все объекты                                                 |   |
|                                                   | 🗑 Год постройки 🛛 🗑 Общая площадь                             |   |
|                                                   | [Выберите блок] •                                             |   |
| 7. Поле *                                         | [Сначала нужно выбрать блок] *<br>Значение: от до             |   |
|                                                   | Добавить                                                      |   |
|                                                   |                                                               |   |

Рисунок 10.1.1 – Параметры

Для формирования отчета нажимаем кнопку «Сформировать».

<u>Примечание:</u> Формирование отчета может занять некоторое время. Необходимо дождаться, пока статус отчета изменится на «Готов». Пока отчет в статусе «В очереди» или «Формируется» можно продолжить работу в системе. При этом, когда отчет сформируется его можно будет увидеть в меню «Отчеты» - «История».

После того как отчет будет в статусе «Готов» его можно скачать на компьютер, для этого нажать на формат выходного файла. В этом примере на «.pdf».

| 04.01.03 Универс       | альный отчет по технической информации                                           |
|------------------------|----------------------------------------------------------------------------------|
| Автор                  | test2 (000 "Новое время"), создан 08.08.2016 14:28, сформирован 09.08.2016 15:57 |
| Іоступ                 | Для автора                                                                       |
| Статус                 | 🗸 Готов                                                                          |
| Файлы                  | .pdf                                                                             |
| Формат выходного файла | Minner & West 2007/2017 /# deex                                                  |

Рисунок 10.1.2 – Статус отчета

#### 10.2 Отчеты с предварительным просмотром

При данном способе формирования отчета не нужно выбирать формат выходного файла.

| Отчет №44        | 76                                                             |            |                    |                   | Главная |
|------------------|----------------------------------------------------------------|------------|--------------------|-------------------|---------|
| 🖹 04.01.09 Pe    | еестр жилых домов в управлении                                 | 🖹 Ранее со | рормированные отче | ты                |         |
| Автор            | test2 (000 "Новое время"), создан 09.08.2016 15:39             | Номер      | Автор              | Дата формирования |         |
| Доступ           | Для автора                                                     |            |                    |                   |         |
| Статус           | Шаблон                                                         |            |                    |                   |         |
| 🗸 Сформировать   | В Полная история отчетов                                       |            |                    |                   |         |
| Описание         | Показать                                                       |            |                    |                   |         |
| 🔅 Параметрь      | al                                                             |            |                    |                   |         |
| 1. Организация * | <ul> <li>Не выбрано</li> <li>Начните вводить данные</li> </ul> |            |                    |                   |         |
| 🗸 Сформировать   | • Вернуться                                                    |            |                    |                   |         |

Рисунок 10.2 – Отчет

Заполняем параметры отчета и нажимаем «Сформировать».

После формирования у нас сразу же откроется экран отчета.

| HTML файл  Microsoft Word 2007/2013 файл  CopenDocument Writer файл |      |                                                     |            |           |           |         |          |          |            |            |  |
|---------------------------------------------------------------------|------|-----------------------------------------------------|------------|-----------|-----------|---------|----------|----------|------------|------------|--|
| Inicrosoft Word 2007/2013 файл           CopenDocument Writer файл  |      |                                                     |            |           |           |         |          |          |            |            |  |
| 🕞 OpenDocument Writer файл                                          |      | Peed                                                | тр жи      | тых дог   | иовву     | правл   | ении     |          |            |            |  |
|                                                                     | Дата | формирования отчета: 09 августа 2016                |            |           |           |         |          |          |            |            |  |
| Microsoft Excel файл                                                | Opra | низация: ООО "Новое время"                          |            |           |           |         |          |          |            |            |  |
| 🔄 OpenDocument Calc файл                                            | ИНН  | управления: управляющая компани<br>I/КПП: 732901001 | я          |           |           |         |          |          |            |            |  |
|                                                                     | Юр.  | Адрес: Димитровград г, Автостроит                   | элей пр-кт | , 110     |           |         |          |          |            |            |  |
|                                                                     | Ne   | Адрес                                               | Год        | Этажность | Кол-во    | Кол-во  | Общая    | Жилая    | Договор у  | правления  |  |
|                                                                     |      |                                                     | построим   |           | подьездов | квартир | площадь  | площадь  | c          | По         |  |
|                                                                     | 1    | Димитровград г. 3 Интернационала ул. 105            | 1917       | 1         | 1         | 3       | 172,560  | 172,560  | 01.10.2009 | 01.04.2012 |  |
|                                                                     | 2    | Димитроеград г. 3 Интернационала ул. 105            | 1917       | 1         | 1         | 3       | 172,560  | 172,560  | 01.04.2012 | 01.08.2015 |  |
|                                                                     | 3    | Димитровград г. 3 Интернационала ул. 105            | 1917       | 1         | 1         | 3       | 172,560  | 172,560  | 01.08.2015 |            |  |
|                                                                     | 4    | Димитровград г. 50 лет Октября ул. 144              | 1964       | 2         | 2         | 16      | 640,020  | 639,980  | 01.05.2009 | 01.04.2012 |  |
|                                                                     | 5    | Димитроеград г. 50 лет Октября ул. 144              | 1964       | 2         | 2         | 16      | 640,020  | 639,980  | 01.07.2009 | 01.06.2012 |  |
|                                                                     | 6    | Димитровград г. 50 лет Октября ул. 144              | 1964       | 2         | 2         | 16      | 640,020  | 639,980  | 01.04.2012 | 01.07.2015 |  |
|                                                                     | 7    | Димитровград г. 50 лет Октября ул. 144              | 1964       | 2         | 2         | 16      | 640,020  | 639,980  | 01.07.2015 | 31.07.2016 |  |
|                                                                     | 8    | Димитровград г. 50 лет Октября ул. 144              | 1964       | 2         | 2         | 16      | 640,020  | 639,980  | 01.08.2016 |            |  |
|                                                                     | 9    | Димитровград г. 50 лет Октября ул. 1А               | 1989       | 5         | 2         | 77      | 3216,730 | 3216,760 | 01.04.2009 | 01.04.2013 |  |
|                                                                     | 10   | Димитровград г. 50 лет Октября ул. 1А               | 1989       | 5         | 2         | 77      | 3216,730 | 3216,760 | 01.07.2009 | 01.10.2014 |  |
|                                                                     | 11   | Димитровград г. 50 лет Октября ул. 1А               | 1989       | 5         | 2         | 77      | 3216,730 | 3216,760 | 01.10.2014 |            |  |
|                                                                     | 12   | Димитроеград г. 50 лет Октября ул. 3                | 1983       | 3         | 3         | 27      | 1497,960 | 1497,230 | 01.01.2009 | 01.08.2014 |  |
|                                                                     | 13   | Димитровград г, 60 лет Октября ул, 3                | 1983       | 3         | 3         | 27      | 1497,960 | 1497,230 | 01.08.2014 | 01.12.2015 |  |
|                                                                     | 14   | Димитровград г, 50 лет Октября ул, 3                | 1983       | 3         | 3         | 27      | 1497,960 | 1497,230 | 01.12.2015 |            |  |
|                                                                     | 15   | Димитровград г. 50 лет Октября ул. 80               | 1997       | 5         | 6         | 38      | 1901,840 | 1902,000 | 01.07.2009 | 01.04.2012 |  |
|                                                                     | 16   | Димитровград г. 50 лет Октября ул. 80               | 1997       | 5         | 6         | 38      | 1901,840 | 1902,000 | 01.04.2012 | 01.11.2014 |  |
|                                                                     | 17   | Димитровград г, 50 лет Октября ул, 80               | 1997       | 5         | 6         | 38      | 1901,840 | 1902,000 | 01.11.2014 |            |  |
|                                                                     |      |                                                     | 1          |           | l         |         |          | 1.1      |            |            |  |

Рисунок 10.2.1 – Экран отчета

Здесь мы можем просмотреть данные отчета, распечатать или сохранить файл в необходимом формате.